**UNIVERSAL ACCOUNT NUMBER (UAN)** 

USER MANUAL ON UAN FUNCTIONS IN OTCP JULY 2014

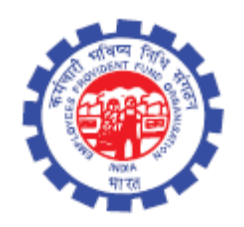

IS DIVISION EMPLOYEES' PROVIDENT FUND ORGANISATION Head Office, New Delhi

# USER MANUAL ON UAN FUNCTIONS IN THE OTCP

#### **SCOPE OF THE DOCUMENT:**

This manual provides the details of UAN functions incorporated in the Online Transfer Claim Portal to facilitate employer to complete Form-11 in terms of linkage of previous employment/UAN/First Time Employment of new members and manage KYC. A list containing member ids without UAN would be generated at OTCP to identify members without UAN against member ids. Employer can declare such member ids (new member ids in the latest ECR file) against Previous member id/UAN/First time membership & approve the same. Such declared member ids would flow from OTCP to EPFO NDC on daily basis. At EPFO NDC, this information would be processed to generate new UANs/link member-ids accordingly. The processed information would be pushed daily to the OTCP. The other activities to facilitate employer in respect of UAN are also explained in this manual in user friendly manner.

#### **OBJECTIVE OF UAN:**

A universal number will be generated for each of the PF Account Number at EPFO NDC. The UAN will act as an umbrella for the multiple Member Ids allotted to the same individual. The idea is to concatenate multiple Member Identification Numbers (Member Id) allotted to a single member under single Universal Account Number. This will help the member to view details of all the Member Identification Numbers (Member Id) linked to it. If a member is already allotted Universal Account Number (UAN) then he/ she may provide the same to new establishment/ employer which in turn will mark the new allotted Member Identification Number (Member Id) to the Universal Identification Number (UAN).

The main objective behind this new function is to capture KYC details of its members in order to eliminate the dependency on the employer and improve the quality of service. The KYC details will be tagged against the allotted UAN rather the member id thereby eliminating the redundancy.

#### **BACKGROUND WORK:**

#### Initial generation of UAN:

- 1. As on any cutoff date (for example all distinct ECR members from the wage month of Jan 2014 to June 2014 except those with DOE) would be provided by OTCP to EPFO NDC.
- 2. A universal number will be generated for each of the PF Account Number at EPFO NDC.

- 3. First time, UAN will be allotted to all contributors appearing in the ECR of the specified period.
- 4. The UANs allotted would be made available to Employer Portal for dissemination.
- 5. Employer will download the UAN list from UAN Menu in OTCP.
- 6. It will be the duty of employer to disseminate UANs to the concerned members through SMS, email, IVRS Type & Short Code Services.

## **Recurring/Subsequent UAN generation/linking:**

- 1. Further whenever an ECR is submitted by employer and payment is confirmed by SBI, a list containing the member ids without UAN would be generated at OTCP to identify members without UAN against member ids.
- 2. It is the duty of employer to complete Form-11 in respect of those member ids, which have not been allotted UAN or linked to UAN in terms of linkage of previous employment/UAN/First Time Employment of new members and manage KYC.
- 3. Facility would be given on OTCP to employers to declare such member ids (new member ids in the latest ECR file) against
  - a. Previous member id
  - b. UAN
  - c. First time membership & approve the same
- 4. Such declared member ids would flow from OTCP to EPFO NDC on daily basis. At EPFO NDC, this information would be processed to
  - a. Generate new UANs against member ids which do not have UAN.
  - b. Link member ids against UAN having UAN already generated against previous member id.
  - c. Generate and link UAN against member id and previous member id if neither of them have UAN.

(The processed information would be pushed daily to the portal and this cycle would continue.)

5. Employer has to update KYC of his members through KYC menu given in OTCP. Employer can either upload/view individual KYC or upload bulk KYC. In case of uploading bulk KYC, first of all employer will have to upload bulk KYC Text File as per the standard format given by EPFO, NDC and then upload bulk KYC Zip file containing scanned copies of the documents. Then, employer has to approve bulk KYC. Once this process is over, employer has to approve all the KYC documents uploaded one by one through an option 'Approve KYC Document' in KYC Menu. File structure of text file and zip file is being enclosed herewith. File Naming convention must be seen thoroughly. Otherwise files can not be uploaded. In case of any errors while uploading files, error log will be generated and can be seen in 'Error List' given in KYC Menu.

### **PRE-CONDITIONS:**

- Must register your digital signature
- Java version 1.7 should be installed in your system.
- Please use only alphabets and numbers in file names. There should be no special characters

or spaces in the file name.

- Only text files of upto 2mb size can be uploaded using this facility.
- Bulk Text file format should be exactly as per the format given by EPFO, NDC.
- Bulk Zip File should contain the scanned documents. Naming convention should be exactly as per the convention given by EPFO, NDC.
- Max Size of Bulk Zip File Upload is 200 Mb. If zip file size exceeds 200 Mb, please break it into multiple zip files.
- The files inside the zip file can be one of these four types pdf, jpg, png and jpeg.
- The files inside the zip file which are greater than 300 kb in size shall be ignored by the system.
- The files inside the zip file which do not comply with the naming convention specified in this instructions document, shall be ignored by the system.

## **SCREEN FLOW**:

- Login > UAN > Search UAN ID
- Login > UAN > Confirm Previous Employment
- Login > UAN > Download UAN List
- Login > UAN > History PDFs
- Login > KYC > Upload / view individual KYC
- Login > KYC > Upload Bulk KYC Zip File
- Login > KYC > Upload Bulk KYC Text File
- Login > KYC > Approve Bulk KYC
- Login > KYC > Approve KYC Document
- Login > KYC > Error List

## **EXPLANATION THROUGH SCREEN SHOTS :**

NOTE:: For the time being, screenshots in respect of UAN activities have been taken from ecrtest-server whereas screenshots in respect of KYC have been taken from OTCP. Ultimately, User will be able to operate both UAN and KYC from OTCP only.

The employer can perform the following activities through UAN :-

- Search UAN IDs
- Confirm Previous Employment
- Download UAN List
- History PDFs

The screen below is a home page of Employer Portal wherein UAN option has been appended. This UAN has five options viz. Search UAN IDs, Confirm Previous Employment, Download UAN List, History PDFs and Manage KYC.

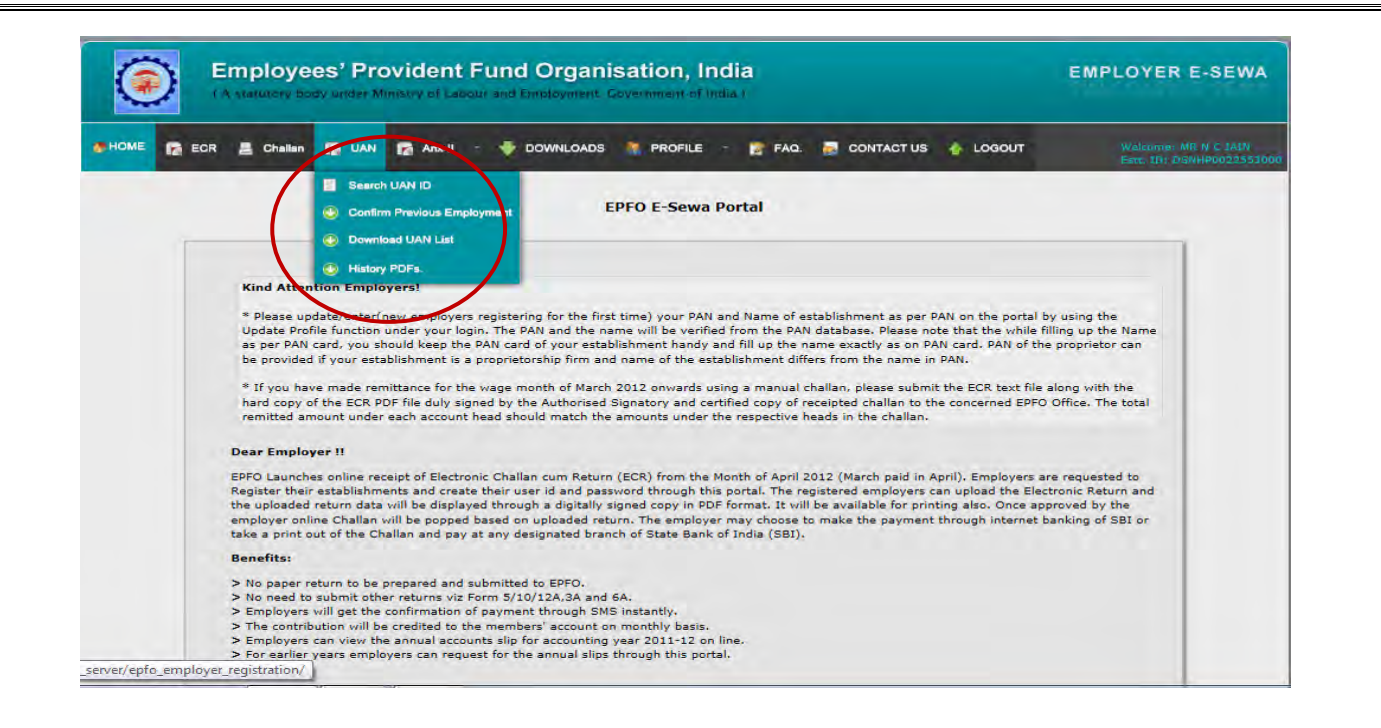

The following two screens facilitate employers to search UAN IDs of their members as well as the members of any other establishment. Once employers press the search button, will be allowed to see Establishment Name, Member's Name, UAN ID, Date of Birth (only of their own members), Date of Joining and Date of Exit.

| - | hallan 😭 UAN 😭 Anx-II -                | - 🔶 DOWNLOADS 🛛 🧝 PROF          | ILE - 📷 FAQ. 👼       | CONTACT US                    | 🔥 LOGOUT                                             | Welcom<br>Estt. 10                                |
|---|----------------------------------------|---------------------------------|----------------------|-------------------------------|------------------------------------------------------|---------------------------------------------------|
|   |                                        | Searc                           | h UAN<br>ਗ਼ੇਰੇ       |                               |                                                      |                                                   |
|   | A. Enter Member IE                     | 0 (Own Establishment) DSNHP0022 | 553000 0000355       | Search                        | Ĵice- ♥                                              |                                                   |
|   | B.                                     |                                 | / या                 | Search                        |                                                      |                                                   |
|   | C.                                     | Enter Any UAN:                  |                      | Search                        | ĺ.                                                   |                                                   |
|   |                                        |                                 |                      |                               |                                                      |                                                   |
| _ | संस्थान का नाम<br>Establishment's Name | सदस्य का नाम<br>Member's Name   | UAN संख्या<br>UAN ID | जन्म तिथि<br>Date of<br>Birth | संस्थान में शामिल होने<br>की तिथि<br>Date of Joining | संस्थान से निर्गत<br>होने की तिथि<br>Date of Exit |

| ie 🜈 ECR 📇                 | Challan 🛐 UAN 📑 Anx-II - 🤞             | DOWNLOADS 🤶 PROFILE -           | 😰 FAQ. 👼 CONTAC | T US 👍 LOGOUT             | Welcome: MR N C JAIN<br>Estt. 1D: DSNHP00225 |
|----------------------------|----------------------------------------|---------------------------------|-----------------|---------------------------|----------------------------------------------|
|                            |                                        | Search UAN                      |                 |                           |                                              |
|                            |                                        | UAN GIG                         |                 |                           |                                              |
|                            |                                        |                                 |                 | aush                      |                                              |
|                            | A. Enter Member ID (Own                | Establishment) DSINHP0022553000 | Se              | arch                      |                                              |
|                            | Enter                                  | Any Member ID: Select State     | ✓ -Sel          | lect Office-              |                                              |
|                            | В.                                     | DS NHP 0019639                  | 000 0000042 Se  | arch                      |                                              |
|                            |                                        |                                 |                 |                           |                                              |
|                            |                                        | OR / या                         |                 |                           |                                              |
|                            | C.                                     | Enter Any UAN:                  | Se              | arch                      |                                              |
|                            |                                        |                                 |                 |                           |                                              |
|                            |                                        |                                 |                 |                           |                                              |
|                            |                                        |                                 |                 | संस्थान में शामिल होने की | संस्थान से निर्गत                            |
|                            | संस्थान का नाम<br>Establishment's Name | Member's Name                   | UAN Real        | নিখি<br>Date of Joining   | होने की तिथि<br>Date of Exit                 |
| $\boldsymbol{\mathcal{C}}$ |                                        |                                 |                 |                           |                                              |

The next screen shows the details of the members, if employers search UAN wise. That means, Employer has also an option in this search bar to search member id, if UAN of that particular member is available with him.

| EC | R 📕 Challan 😭 UAN 👔                                                                                                    | 🚡 Anx-II 🕤 🐳 DOWNLOADS 🛛 🦹 PROF                  | FILE 🛨 👩 FAQ. 👼 CONTACT US 🦂 | LOGOUT Velcomer 1<br>Esti (D) D |
|----|----------------------------------------------------------------------------------------------------|--------------------------------------------------|------------------------------|---------------------------------|
|    |                                                                                                    | Searc<br>UAN                                     | h UAN<br>। ਗ਼ੀਡੇ             |                                 |
|    | A En                                                                                                    | ter Member ID (Own Establishment)                | 553000 Search                |                                 |
|    | B.                                                                                                    | OR<br>Enter Any Member ID:                       | te  Select Office Search     | > <b>Y</b>                      |
|    | c                                                                                                    | OR<br>Enter Any UAN: 10001833591                 | 12 Search                    |                                 |
|    |                                                                                                    |                                                  |                              |                                 |
| -  | सदस्य का नाम<br>Member's Name                                                                                                    | पिता / पति का नाम<br>(F)ather's/(H)usband's Name | सदस्य आई डी<br>Member Id     | UAN संख्या<br>UAN ID            |
|    | and the second second se |                                                  |                              |                                 |

The following screen contains an option to Confirm Previous Employment of New Members. It is the responsibility of employers to collect the declaration form (Form-11) for each person. Employers can either provide previous member id or UAN id to confirm previous employment of members and click Display. Details of member against the Member ID/ UAN provided by employer shall be displayed alongwith Confirmed/ Not Confirmed radio button in Verification Column. In case the system finds out that there is a difference in name or DoB after confirmed radio button is pressed by the employer, the system warns the employer to verify the details of that particular member. If employer verifies it, then he/she can select and submit the case by pressing Submit/Change Radio Button on top. Otherwise, if employer is not satisfied with the details provided, he/she can choose the radio button 'Not Confirmed'.

| Secure Searc                                                  | n P Maato                                                                                                    | e (9) +                                                                                                    |                                                                                         |                                                           |                                                                                       |                                                |                                        |
|---------------------------------------------------------------|----------------------------------------------------------------------------------------------------|----------------------------------------------------------------------------------------------------|-----------------------------------------------------------------------------------------|-----------------------------------------------------------|---------------------------------------------------------------------------------------|------------------------------------------------|----------------------------------------|
|                                                               |                                                                                                    | Confir                                                                                                    | नये सदस्यों के रोजगार का<br>m Previous Employmen                                        | सत्यापन<br>t of new Membe                                 | rs                                                                                    |                                                |                                        |
| tote:<br>Employee<br>To confir<br>lisplayed. 1<br>.nd press S | rs are requested to collect the dem<br>m previous employment of memb<br>in case the system finds out that i<br>submit button.<br>Total Members 19                                                                                                    | Claration form ( <u>form-11</u> ) fo<br>rers, either provide previou<br>there is a difference in nam<br>Enter Member ID   | r éach person<br>is member ID or UAN ID and c<br>ne or DoB, the 'Verification' co       | fick Display. Details o<br>lumn shall show an V<br>Search | of member against the Member )<br>erfied/ Not verified radio button                   | ID/ UAN provided by y<br>. Choose an appropria | ou shall be<br>te option<br>nit/Change |
| ¥. इं<br>S.NO.                                                | बतंगान सदस्य आई डो<br>Present Member ID                                                                                                    | I                                                                                                    | দুৰ্ব ন্নৱহৰ কা বিবয়ে গ্ৰবিদ্য কই<br>Enter Previous Details                            |                                                           | प्रदर्शित ज्ञानकारी<br>Display                                                        | Form + 1 Elle<br>प्रमाणित कर<br>Verification   | d 1 Out of 10<br>प्रयन करें<br>Select  |
| 1                                                             | DSNHP0022553000000414<br>Name : gggl<br>DOB ; Not Round<br>TRRN : 1051407010176<br>C294 : rule Found                                                                                                    | Previous Member 1d     UAN 1d     First Time Employment                                                                   | 100017459623                                                                            | Display<br>Display                                        | Previous Member ID :<br>DSNHP0029238000000302<br>Member Name : SONIYA AMIT<br>MONANTY | Confirmed<br>Not Confirmed                     | Ø                                      |
|                                                               |                                                                                                    |                                                                                                    |                                                                                         |                                                           |                                                                                       |                                                |                                        |
| 2                                                             | DSNHP00225510000000415<br>Name : 9391<br>DOB : Hot Found<br>TRKN : 1051407010176<br>CRN : 1401 found                                                                                                    | O Prendus Member Id<br>O UAN 1d<br>O First Time Employme                                                                  | Are you sure that the detail<br>note it will be used by the s                           | is against both member id'<br>system to link these Memb   | s are same? Please<br>er IDs to the UAN.                                              | $\mathbf{b}$                                   | щ                                      |
| 2                                                             | DSNHP002255 B000000415<br>Nome : gool<br>DOD: Not Found<br>TRKH : 10340709176<br>CDR: INA Found<br>DSNHP00225530000000416<br>Name : gool<br>DDS NHP0022553000000416<br>Name : gool<br>DDS NHP0022553000000416<br>CDR: Nh : 103407010176<br>CDR: Nh : found | Prembus Hember Jd     UAN Id     Frexous Member Vd     VAN Id     Previous Member Vd     UAN Id     First Time Employment | Arcsage from webpage<br>2 Arc you sure that the detail<br>note it will be used by the t | is against both member id'<br>cystem to link these Memb   | e are same? Plaase<br>er IDs to the UAN.<br>Cancel                                    |                                                |                                        |

After feeding the details, of new joinees, employer has to press Form11 Filled... Radio Button to verify the details and generate PDF of the same. If he/she is not satisfied with the case, he can simply reject it.

|                           |                                        |                        | Confir                                                                                   | m Previous Employmer                                                  | it of new Members                                                                              |                                   |                    |                                       |
|---------------------------|----------------------------------------|------------------------|------------------------------------------------------------------------------------------|-----------------------------------------------------------------------|------------------------------------------------------------------------------------------------|-----------------------------------|--------------------|---------------------------------------|
| lote:                     | 1                                      | 🖉 Verify Confirm       | ed/Not Confirmed Details - Internet E                                                    | xplorer                                                               |                                                                                                | -                                 |                    |                                       |
| . Employe<br>. To confir  | rs are request                         | 🚰 http://117.239       | .200.17/ecr_test_server/epfo_employer                                                    | r_registration/linked_members_popup                                   | .php                                                                                           |                                   | ed by              | you shall be                          |
| isplayed. I<br>nd press S | In case the sys                        |                        |                                                                                          |                                                                       |                                                                                                |                                   | propri             | ate option                            |
|                           |                                        |                        |                                                                                          | विवरण की पु                                                           | न्ट                                                                                            |                                   |                    |                                       |
| Vext Last                 | Total Mer                              |                        |                                                                                          | Verify Deta                                                           | ils                                                                                            | Generate PDF                      | E For              | n-11 Filled 2<br>out of 19            |
| क्र. सं<br>S.NO.          | वर्तमान<br>Presen                      | क्र. सं<br>Sl.No.      | वर्तमान सदस्य का विवरण<br>Present Member Details                                         | प्रविष्ट किया हुआ पूर्व सदस्य का<br>विवरण<br>Entered Previous Details | पूर्व सदस्य का विवरण<br>Previous Member Details                                                | स्थिति की पुष्टि<br>Verify Status | ना<br>कर्र<br>tion | ध्य 1 Out of 19<br>चयन करें<br>Select |
| 2                         | DSNHP002<br>Na<br>DOB<br>TRRN :<br>CRN | 1                      | DSNHP0022553000000413<br>Name : gggl<br>DOB : Not Found<br>TRRN : 1051407010176<br>CRN : | First Time Employement                                                |                                                                                                | Del                               | ete                | Ξ.                                    |
| 3                         | DSNHP002<br>Na<br>DOB<br>TRRN :<br>CRN | 2                      | DSNHP0022553000000414<br>Name : gggl<br>DOB : Not Found<br>TRRN : 1051407010176<br>CRN : | 100017459623                                                          | Previous Member Id :<br>DSNHP0029238000000302<br>Name : SOMIYA AMIT MOHANTY<br>DOB : Not Found | Confirmed Del                     | ete                |                                       |
| 4                         | DSNHP002<br>Na<br>DOB<br>TRRN :<br>CRN |                        |                                                                                          |                                                                       |                                                                                                |                                   | ~                  | E.                                    |
|                           | DSNHP00225<br>Name                     | 530000000418<br>: gggl | O Previous Member Id                                                                     |                                                                       | Display                                                                                        |                                   |                    |                                       |

Once employer press the radio button 'Generate PDF', following screen will come giving the option of approving or rejecting the PDF. Employer can view this PDF file by pressing on the link and if satisfied, can approve it else he/she can reject it.

| 😭 ECR | 📇 Challan | 🕞 UAN 😭 Anx-II -    | 🐳 DOWNLOADS | 🍋 PROFILE 🕣 🗾      | FAQ. 👼 CONTACT US | 🛧 LOGOUT     | Welcome: MR N C JAIN<br>Estt. ID: DSNHP002255 |
|-------|-----------|---------------------|-------------|--------------------|-------------------|--------------|-----------------------------------------------|
|       |           |                     | А           | opprove/Reject PDF |                   |              |                                               |
|       | S.NO.     | Date & Time         |             | PDF File           |                   | Action       |                                               |
|       | 1         | 09-07-2014 04:52:37 |             | PDF                | Ap                | prove Reject |                                               |
|       |           |                     |             |                    |                   |              |                                               |
|       |           |                     |             |                    |                   |              |                                               |

Next screen contains an option to download UAN list. On pressing the Download UAN List, the following screen will appear. Here employer can view the list as well as press the radio button given on top to download PDF of UAN List.

| ۲    | Employ<br>(A statutory                                                                             | yees' Provident  <br>r body under Ministry of Labo                                                                                                    | Fund Organisatic                                                                                                    | on, India<br>lent of India )                                                                                                    |                                                                                                    |                                                                                                    | EMPLOYER                                                                                                    | E-SEW       |
|------|----------------------------------------------------------------------------------------------------|----------------------------------------------------------------------------------------------------|----------------------------------------------------------------------------------------------------|----------------------------------------------------------------------------------------------------|----------------------------------------------------------------------------------------------------|----------------------------------------------------------------------------------------------------|----------------------------------------------------------------------------------------------------|-------------|
| HOME | ECR 📇 Cha                                                                                          | lan 🙀 UAN 😭 Anx-II                                                                                                    | - 🖶 DOWNLOADS 🤱 PI                                                                                                    | ROFILE - 👩 FAQ                                                                                                    | . 👼 CONTACT L                                                                                                    | JS 👍 LOGOUT                                                                                                    | Welcome:                                                                                                    | MR N C JAIN |
|      |                                                                                                    |                                                                                                    | UAN                                                                                                    | मत्ती दारल्लोद                                                                                                    |                                                                                                    |                                                                                                    |                                                                                                    |             |
|      |                                                                                                    |                                                                                                    | Downlo                                                                                                    | oad UAN List                                                                                                    |                                                                                                    |                                                                                                    |                                                                                                    |             |
|      |                                                                                                    |                                                                                                    |                                                                                                    |                                                                                                    |                                                                                                    |                                                                                                    | $\sim$                                                                                                    |             |
|      | Next Last                                                                                          |                                                                                                    | Total New Members : 113                                                                                                    | Total Members : 113                                                                                                    |                                                                                                    |                                                                                                    | Download PDF                                                                                                    |             |
|      | <u>Next Last</u><br>क्र. सं<br>S.No                                                                | सदस्य का नाम<br>Member's Name                                                                                                    | Total New Members : 113<br>पिता / पति का नाम<br>(F)ather's /(H)usband's<br>Name                                                                                                    | Total Members : 113<br>सदस्य खाता संख्या<br>Member ID<br>dsnhp0022553000                                                                                | आवंटित यू. ए. एन.<br>UAN Allotted                                                                                                    | आवंटित तिथि<br>Generation Date                                                                                                    | <u>Download PDF</u><br>जुङ हुर भिलने संवर<br>खाते<br>Linked Previous<br>Member IDs                                                |             |
|      | <u>Next Last</u><br>ज्ञ. सं<br>S.No<br>1                                                           | सदस्य का नाम<br>Member's Name<br>RAJ MALHOTRA                                                                                                    | Total New Members : 113<br>দিৱা / ঘরি কা নাম<br>(F)ather's /(H)usband's<br>Name<br>FAHTER (F)                                                                                                    | Total Members : 113<br>सदस्य खाता संख्या<br>Member ID<br>dsnhp0022553000<br>0000326                                                                     | आवंटित यू. ए. एन.<br>UAN Allotted<br>100024402040                                                                                                    | आवंटित तिथि<br>Generation Date<br>12-05-2014                                                                                                    | <u>Download PDF</u><br>जुङ <del> हुए शिवचे स्वरूप</del><br>खाते<br>Linked Previous<br>Member IDs<br>N/A                           |             |
|      | <u>Next Last</u><br>क्र. सं<br><u>S.No</u><br>1<br>2                                               | सदस्य का नाम<br>Member's Name<br>RAJ MALHOTRA<br>PRAVIN KUMAR DUB                                                                                                    | Total New Members : 113<br>ণিনা / পনি কা নাম<br>(F)ather's / (H)usband's<br>Name<br>FAHTER (F)<br>SH.GANESH DUBEY (F)                                                                              | Total Members : 113<br>सदस्य खाता संख्या<br>Member ID<br>dsnhp0022553000<br>0000326<br>0000209                                                          | आवंदित यू. ए. एन.<br>UAN Allotted<br>100024402040<br>100024401962                                                                                                | आवंटित तिथि<br>Generation Date<br>12-05-2014<br>12-05-2014                                                                                                    | <u>Download PDF</u><br>उत्ते <del>पुरः शिक्को स्वरूप</del><br>खाते<br>Linked Previous<br>Member IDs<br>N/A<br>N/A                 |             |
|      | Naxt Last<br>97. सं<br>5.No<br>1<br>2<br>3                                                         | सदस्य का नाम<br>Member's Name<br>RAJ MALHOTRA<br>PRAVIN KUMAR DUB<br>RITU KUMAR                                                                                                    | Total New Members : 113<br>पिता / पति का नाम<br>(F)ather's /(H)usband's<br>Name<br>FAHTER (F)<br>SH.GANESH DUBEY (F)<br>K.C.SHARMA (F)                                                             | Total Members : 113<br>सदस्य खाता संख्या<br>Member ID<br>dsnhp0022553000<br>.0000326<br>.0000209<br>.0000203                                            | आवंदित यू. ए. एन.<br>UAN Allotted<br>100024402040<br>100024401962<br>100024401958                                                                                | आवंटित तिथि<br>Generation Date<br>12-05-2014<br>12-05-2014<br>12-05-2014                                                                                      | Download PDF<br>aga ya Pacal narva<br>arrà<br>Linked Previous<br>Member IDs<br>N/A<br>N/A<br>N/A                                  |             |
|      | <u>Naxt Last</u><br>ซ. ส์<br>5.No<br>1<br>2<br>3<br>4                                              | सदस्य का नाम<br>Member's Name<br>RAJ MALHOTRA<br>PRAVIN KUMAR DUB<br>RITU KUMAR<br>Mr Avnish Kathuria                                                                                          | Total New Members : 113<br>ণিবা / ৭বি কা নাম<br>(F)ather's /(H)usband's<br>Name<br>FAHTER (F)<br>SH.GANESH DUBEY (F)<br>K C SHARMA (F)<br>N/A                                                      | Total Members : 113<br>মৱহন্য জানা মন্ডবা<br>Member ID<br>dsnhp0022553000<br>0000326<br>0000209<br>0000203<br>0000203                                   | आवंटित यू. ए. एन.<br>UAN Allotted<br>100024402040<br>100024401962<br>100024401958<br>100024402103                                                                | ਸ਼ਾਜਂਟਿਰ ਰਿਬਿ<br>Generation Date<br>12-05-2014<br>12-05-2014<br>12-05-2014<br>12-05-2014                                                                      | <u>Download PDF</u><br>डाउ <mark>े पुरु पिर से समर्थ</mark><br>डाते<br>Linked Previous<br>Member IDs<br>N/A<br>N/A<br>N/A<br>N/A  |             |
|      | Next Last<br>37. ₹<br>1<br>2<br>3<br>4<br>5                                                        | सदस्य का नाम<br>Member's Name<br>RAJ MALHOTRA<br>PRAVIN KUMAR DUB<br>RITU KUMAR<br>Mr Avnish Kathuria<br>NEENA JHA                                                                             | Total New Members : 113                                                                                                    | Total Members : 113<br>মন্ধেৰ জানা মঁডৰা<br>Member ID<br>dsnhp0022553000<br>0000326<br>0000203<br>0000203<br>0000369<br>00000400                        | आवंटित पू. ए. एन.<br>UAN Allotted<br>100024402040<br>100024401962<br>100024401958<br>100024402103<br>100022803724                                                | ਤਸਾਬਂਟਿਰ ਰਿਖਿ<br>Generation Date<br>12-05-2014<br>12-05-2014<br>12-05-2014<br>12-05-2014<br>12-05-2014                                                        | Download PDE<br>35 ss Auch ward<br>wind Linked Previous<br>Member IDs<br>N/A<br>N/A<br>N/A<br>N/A<br>N/A<br>N/A                   |             |
|      | Next Last<br>97. 47<br>1<br>2<br>3<br>4<br>5<br>6                                                  | सदस्य का नाम<br>Member's Name<br>RAJ MALHOTRA<br>PRAVIN KUMAR DUB<br>RITU KUMAR<br>Mr Avnish Kathuria<br>NEENA JHA<br>SIDDHARTH SABHAR                                                         | Total New Members : 113                                                                                                    | Total Members : 113<br>អភ្ជដ្ ឌ ចាកា អ់សា<br>Member ID<br>dsnhp0022553000<br>0000326<br>0000209<br>00000203<br>00000369<br>0000400<br>0000197           | आवंदित यू. ए. एन.<br>UAN Allotted<br>100024402040<br>100024401962<br>100024401958<br>100024401958<br>100024401943                                                | ਤਸਾਰਂਟਿਰ ਰਿਖਿ<br>Generation Date<br>12-05-2014<br>12-05-2014<br>12-05-2014<br>12-05-2014<br>12-05-2014<br>12-05-2014                                          | Download PDE<br>37 gr Ruch and a<br>with<br>Linked Previous<br>Member IDS<br>N/A<br>N/A<br>N/A<br>N/A<br>N/A<br>N/A<br>N/A        |             |
|      | <u>Next Last</u><br><u>ร</u> . ส์<br><u>5</u><br>6<br>7                                            | सदस्य का नाम<br>Member's Name<br>RAJ MALHOTRA<br>PRAVIN KUMAR DUB<br>RITU KUMAR<br>Mr Avnish Kathuria<br>NEENA JHA<br>SIDDHARTH SABHAR<br>Amarpreet Kaur Paul                                  | Total New Members : 113<br>Pिता / पति का नाम<br>(F)ather's / (H)usband's<br>Name<br>FAHTER (F)<br>SH.GANESH DUBEY (F)<br>K C SHARMA (F)<br>N/A<br>P P SABHARWAL (F)<br>N/A                         | Total Members : 113<br>สิตรัส ซาสา ส่งสา<br>Member ID<br>dsnhp002255000<br>0000326<br>0000209<br>0000203<br>0000369<br>0000400<br>0000197<br>0000372    | आवंदित यू. ए. एन.<br>UAN Allotted<br>100024402040<br>100024401952<br>100024401958<br>100024401953<br>100022402103<br>10002240213<br>100022401943                 | अग्वंदित तिथि<br>Generation Date<br>12-05-2014<br>12-05-2014<br>12-05-2014<br>12-05-2014<br>12-05-2014<br>12-05-2014<br>12-05-2014                            | Download PDE<br>3F or Anno<br>with a series<br>Member IDS<br>N/A<br>N/A<br>N/A<br>N/A<br>N/A<br>N/A<br>N/A<br>N/A                 |             |
|      | Next Last<br>5.No<br>1<br>2<br>3<br>4<br>5<br>6<br>7<br>8                                          | स्टर्स्य का नाम<br>Member's Name<br>RAJ MALHOTRA<br>PRAVIN KUMAR DUB<br>RITU KUMAR<br>Mr Avnish Kathuria<br>NEENA JHA<br>SIDDHARTH SABHAR<br>Amarpreet Kaur Paul<br>VINTI DHIR                 | Total New Members : 113<br>Ptar / чfa का नाम<br>(F)ather's / (H)usband's<br>Name<br>FAHTER (F)<br>SH.GANESH DUBEY (F)<br>K C SHARMA (F)<br>N/A<br>P P SABHARWAL (F)<br>N/A<br>RAJIV BAWA (F)       | Total Members : 113<br>สิวธุร ชุ ชุเส ส่งรง<br>Member ID<br>dsnhp002255000<br>0000326<br>0000203<br>0000369<br>0000400<br>0000197<br>0000372<br>0000176 | अवंदित यू. ए. एन.<br>UAN Allotted<br>100024402040<br>100024401962<br>100024401958<br>100024401958<br>1000240213<br>100022401921<br>100024401927                  | arrifea ਰਿਖਿ<br>Generation Date<br>12-05-2014<br>12-05-2014<br>12-05-2014<br>12-05-2014<br>12-05-2014<br>12-05-2014<br>12-05-2014<br>12-05-2014               | Download PDE<br>art and<br>unked Previous<br>Member IDS<br>N/A<br>N/A<br>N/A<br>N/A<br>N/A<br>N/A<br>N/A<br>N/A<br>N/A<br>N/A     |             |
|      | Next Last<br><b>7.</b> x <sup>2</sup><br><b>5.</b> No<br>1<br>2<br>3<br>4<br>5<br>6<br>7<br>8<br>9 | स्टर्स्य का नाम<br>Member's Name<br>RAJ MALHOTRA<br>PRAVIN KUMAR DUB<br>RITU KUMAR<br>Mr Avnish Kathuria<br>NEENA JHA<br>SIDDHARTH SABHAR<br>Amarpreet Kaur Paul<br>VINTI DHIR<br>DEBORUPA DAS | Total New Members : 113<br>भिता / पति का नाम<br>(F)ather's /(H)usband's<br>Name<br>FAHTER (F)<br>SH.GANESH DUBEY (F)<br>K C SHARMA (F)<br>N/A<br>P P SABHARWAL (F)<br>N/A<br>RAJIV BAWA (F)<br>N/A | Total Members : 113<br>सदस्य खाता संस्था<br>Member ID<br>dsnhp0022553000<br>0000203<br>0000203<br>0000369<br>0000400<br>0000197<br>0000372<br>0000176   | अवंदित ब्, ए. एव.<br>UAN Allotted<br>100024402040<br>100024401962<br>100024401958<br>100024401958<br>10002440193<br>100024401943<br>100024401927<br>100024401226 | สาร์โซล โลโซ<br>Generation Date<br>12-05-2014<br>12-05-2014<br>12-05-2014<br>12-05-2014<br>12-05-2014<br>12-05-2014<br>12-05-2014<br>12-05-2014<br>12-05-2014 | Download PDE<br>36 yr Nuci, anno<br>wird<br>Linked Previous<br>Member IDs<br>N/A<br>N/A<br>N/A<br>N/A<br>N/A<br>N/A<br>N/A<br>N/A |             |

Once employer press the radio button 'Download PDF', four options will appear to download PDF as below:

|            | Employe                             | ees' Provident F                                                      | Fund Organisatio                                                                                                    | <b>n, India</b><br>mt of India )                                                                               |                                              |                                        | EMPLOYER E-S                                                                   | SEW              |
|------------|-------------------------------------|-----------------------------------------------------------------------|----------------------------------------------------------------------------------------------------|----------------------------------------------------------------------------------------------------|----------------------------------------------|----------------------------------------|--------------------------------------------------------------------------------|------------------|
| IOME 👔 ECR | E Challan                           | UAN Anx-II                                                            | DOWNLOADS PR<br>117/239 200.17/ecr_tert_server/epfo_em<br>/117/239 200.17/ecr_tert_server/epfo_en<br>Downloa<br>UAN List (Ascend                                                                                                    | OFILE // FA<br>ployer_registration/down<br>nployer_registration/down<br>Id UAN PDF's<br>ing order of Member II | NQ: CONTACT US                               |                                        | Welcone: MR N.<br>Est. ID: DSNHP                                               | C JAIN<br>002255 |
|            | <u>Next Last</u><br>क्र. सं<br>S.No | सदस्य का नाः<br>Member's Na                                           | UAN List (Descention of the second second se | ding order of Member<br>y UAN Creation Date)<br>ribution to Members)                                           | <u>IDs)</u>                                  | आवंटित तिथि<br>neration Date           | Download PDF<br>जुड़े हुए पिछले सदस्य<br>खाते<br>Linked Previous<br>Member IDs |                  |
|            | 1                                   | RAJ MALHOT                                                            |                                                                                                    | /                                                                                                    |                                              | 12-05-2014                             | N/A                                                                            |                  |
|            | 2                                   | PRAVIN KUMAR                                                          |                                                                                                    |                                                                                                    |                                              | 12-05-2014                             | N/A                                                                            |                  |
|            | 3                                   | RITU KUMA                                                             |                                                                                                    |                                                                                                    |                                              | 12-05-2014                             | N/A                                                                            |                  |
|            | 4                                   | Mr Avnish Kathuma                                                     | IN/ A                                                                                                    | 0000309                                                                                                    | 100024402103                                 | 12-05-2014                             | N/A                                                                            |                  |
|            |                                     | NEENA JHA                                                             | N/A                                                                                                    | 0000400                                                                                                    | 100022803724                                 | 12-05-2014                             | N/A                                                                            |                  |
|            | 5                                   |                                                                       | D D SABHARWAL (E)                                                                                                    | 0000197                                                                                                    | 100024401943                                 | 12-05-2014                             | N/A                                                                            |                  |
|            | 5                                   | SIDDHARTH SABHAR                                                      | I DADHARMAL (I)                                                                                                    |                                                                                                    |                                              |                                        | NIA                                                                            |                  |
|            | 5<br>6<br>7                         | SIDDHARTH SABHAR<br>Amarpreet Kaur Paul                               | N/A                                                                                                    | 0000372                                                                                                    | 100024402119                                 | 12-05-2014                             | IN/A                                                                           |                  |
|            | 5<br>6<br>7<br>8                    | SIDDHARTH SABHAR<br>Amarpreet Kaur Paul<br>VINTI DHIR                 | N/A<br>RAJIV BAWA (F)                                                                                                    | 0000372                                                                                                    | 100024402119<br>100024401927                 | 12-05-2014                             | N/A<br>N/A                                                                     |                  |
|            | 5<br>6<br>7<br>8<br>9               | SIDDHARTH SABHAR<br>Amarpreet Kaur Paul<br>VINTI DHIR<br>DEBORUPA DAS | N/A<br>RAJIV BAWA (F)<br>N/A                                                                                                    | 0000372<br>0000176<br>0000378                                                                                  | 100024402119<br>100024401927<br>100024402126 | 12-05-2014<br>12-05-2014<br>12-05-2014 | N/A<br>N/A<br>N/A                                                              |                  |

Employer can choose any option as per his requirement and convenience and download the same. The downloaded fill will appear as below :

|                                              |                                                                                                    | 1 / 3 📄 🕂 125                                                                                                    | * + 🗄 🔛 👂 🦻 🖌                                                                                                    |                                                                                                    |                                                                                                    | Tools Sign                                                                    | Co   |
|----------------------------------------------|----------------------------------------------------------------------------------------------------|----------------------------------------------------------------------------------------------------|----------------------------------------------------------------------------------------------------|----------------------------------------------------------------------------------------------------|----------------------------------------------------------------------------------------------------|-------------------------------------------------------------------------------|------|
|                                              |                                                                                                    |                                                                                                    |                                                                                                    |                                                                                                    |                                                                                                    | Click on Tools to<br>files to PDF.                                            | conv |
| 1                                            |                                                                                                    | Employ                                                                                                    | कर्मचारी भविष्य निधि संगठन<br>/ees' Provident Fund Orga                                                                                                    | nisation                                                                                                    |                                                                                                    |                                                                               |      |
|                                              |                                                                                                    | भविष्य निधि भव                                                                                                    | न, 14. भीकाजी कामा प्लेस, व                                                                                                    | नई दिल्ली - 110                                                                                                    | 0066.                                                                                                    |                                                                               |      |
|                                              |                                                                                                    | Bhavishva Nidhi Bh                                                                                                    | awan, 14. Bhikaiii Cama Plac                                                                                                    | e. New Delhi -                                                                                                    | 110066.                                                                                                    |                                                                               |      |
|                                              |                                                                                                    | Contraction of the contraction of the                                                                                                    |                                                                                                    |                                                                                                    |                                                                                                    |                                                                               |      |
| 100                                          |                                                                                                    |                                                                                                    |                                                                                                    |                                                                                                    | E                                                                                                    | stablishment Code                                                             |      |
| UAN                                          | Allotment in respect of                                                                                                    | THE HERITAGE SCHO                                                                                                    | OL                                                                                                    | -                                                                                                    | D                                                                                                    | DSNHP0022553000                                                               |      |
| क. स                                         | सदस्य का नाम                                                                                                    | पिता / पति का नाम<br>Father 's(F)/                                                                                                    | सदस्य खाता संख्या<br>Member Id                                                                                                    | आवंटित यू. ए.<br>एन.<br>UAN Allotted                                                                                         | आवंटित<br>तिथि<br>Generation                                                                                                    | जुडे हुए पिछले<br>सदस्य खाते<br>List of<br>Previous                           |      |
| SLNe                                         | Name of Member                                                                                                    | Husband's Name(H)                                                                                                    |                                                                                                    |                                                                                                    | Date                                                                                                    | Member IDs<br>linked.                                                         |      |
| SLNe<br>1                                    | VUAY NIRMAN                                                                                                    | Husband's Name(H)                                                                                                    | DSNHP0022553000000029                                                                                                    | 100021026860                                                                                                    | 06-05-2014                                                                                                    | Member IDs<br>linked.<br>N/A                                                  |      |
| SLN0                                         | VUJAY NIRMAN<br>SANDEEP ROY                                                                                                    | V.NIRWAN (F)<br>P.C.ROY (F)                                                                                                    | DSNHP0022553000000029<br>DSNHP00225530000000041                                                                                                    | 100021026860<br>100021026873                                                                                                 | 06-05-2014<br>06-05-2014                                                                                                    | Member IDs<br>linked.<br>N/A<br>N/A                                           |      |
| SLN0                                         | VIJAY NIRMAN<br>SANDEEP ROY<br>JISHA JONSON                                                                                                   | Husband's Name(H)<br>V.NIRWAN (F)<br>P.C.ROY (F)<br>JOHNSON REES (F)                                                                                                    | DSNHP0022553000000029<br>DSNHP00225530000000041<br>DSNHP0022553000000044                                                                                                    | 100021026860<br>100021026873<br>100021026887                                                                                 | 06-05-2014<br>06-05-2014<br>06-05-2014                                                                                                    | Member IDs<br>linked.<br>N/A<br>N/A<br>N/A                                    |      |
| SLN6                                         | VIJAY NIRMAN<br>SANDEEP ROY<br>JISHA JONSON<br>SUJATA VOHRA                                                                                   | Husband's Name(H)<br>V.NIRWAN (F)<br>P.C.ROY (F)<br>JOHNSON REES (F)<br>ANIL VOHRA (F)                                                                                          | DSNHP0022553000000029<br>DSNHP0022553000000041<br>DSNHP0022553000000044<br>DSNHP0022553000000044                                                                                                    | 100021026860<br>100021026873<br>100021026887<br>100021026894                                                                 | 06-05-2014<br>06-05-2014<br>06-05-2014<br>06-05-2014                                                                                                    | Member IDs<br>Binked.<br>N/A<br>N/A<br>N/A<br>N/A                             |      |
| SLN6<br>1<br>2<br>3<br>4<br>5                | VIJAY NIRMAN<br>SANDEEP ROY<br>JISHA JONSON<br>SUJATA VOHRA<br>PRAMOD JOSHI                                                                   | Husband's Name(H)<br>V.NIRWAN (F)<br>P.C.ROY (F)<br>JOHNSON REES (F)<br>ANIL VOHRA (F)<br>LATE R C JOSHI (F)                                                                    | DSNHP0022553000000029<br>DSNHP0022553000000041<br>DSNHP0022553000000044<br>DSNHP0022553000000045<br>DSNHP0022553000000047                                                                                                    | 100021026860<br>100021026873<br>100021026887<br>100021026894<br>100021026904                                                 | 06-05-2014<br>06-05-2014<br>06-05-2014<br>06-05-2014<br>06-05-2014                                                                                                    | Member IDs<br>Binked.<br>N/A<br>N/A<br>N/A<br>N/A<br>N/A                      |      |
| sLNc<br>1<br>2<br>3<br>4<br>5<br>6           | VIJAY NIRMAN<br>SANDEEP ROY<br>JISHA JONSON<br>SUJATA VOHRA<br>PRAMOD JOSHI<br>GEETANJALI<br>NIJHAWAN                                         | Husband's Name(H)<br>V.NIRWAN (F)<br>P.C.ROY (F)<br>JOHNSON REES (F)<br>ANIL VOHRA (F)<br>LATE R C JOSHI (F)<br>MADAN MOHAN<br>NJAWAN (F)                                       | DSNHP0022553000000029<br>DSNHP0022553000000041<br>DSNHP0022553000000044<br>DSNHP0022553000000045<br>DSNHP0022553000000047<br>DSNHP0022553000000056                                                                                                    | 100021026860<br>100021026873<br>100021026887<br>100021026894<br>100021026904<br>100021026915                                 | 06-05-2014<br>06-05-2014<br>06-05-2014<br>06-05-2014<br>06-05-2014<br>06-05-2014                                                                                                    | Member IDs<br>Binked.<br>N/A<br>N/A<br>N/A<br>N/A<br>N/A<br>N/A               |      |
| SLN6<br>1<br>2<br>3<br>4<br>5<br>6<br>7      | VIJAY NIRMAN<br>SANDEEP ROY<br>JISHA JONSON<br>SUJATA VOHRA<br>PRAMOD JOSHI<br>GEETANJALI<br>NIJHAWAN<br>PAYALK KAUL                          | Husband's Name(H)<br>V.NIRWAN (F)<br>P.C.ROY (F)<br>JOHNSON REES (F)<br>ANIL VOHRA (F)<br>LATE R C JOSHI (F)<br>MADAN MOHAN<br>NJAWAN (F)<br>SUMIR KAUL (F)                     | DSNHP0022553000000029           DSNHP0022553000000041           DSNHP0022553000000044           DSNHP0022553000000045           DSNHP0022553000000047           DSNHP00225530000000064           DSNHP00225530000000064                                 | 100021026860<br>100021026873<br>100021026887<br>100021026894<br>100021026904<br>100021026915<br>100021026927                 | 06-05-2014<br>06-05-2014<br>06-05-2014<br>06-05-2014<br>06-05-2014<br>06-05-2014<br>06-05-2014                                                                                                    | Member IDs<br>Binked.<br>N/A<br>N/A<br>N/A<br>N/A<br>N/A<br>N/A<br>N/A        |      |
| SLN6<br>1<br>2<br>3<br>4<br>5<br>6<br>7<br>8 | VIJAY NIRMAN<br>SANDEEP ROY<br>JISHA JONSON<br>SUJATA VOHRA<br>PRAMOD JOSHI<br>GEETANJALI<br>NIJHAWAN<br>PAYALK KAUL<br>DEEPANJALI<br>WALECHA | Husband's Name(H)<br>V.NIRWAN (F)<br>P.C.ROY (F)<br>JOHNSON REES (F)<br>ANIL VOHRA (F)<br>LATE R C JOSHI (F)<br>MADAN MOHAN<br>NJAWAN (F)<br>SUMIR KAUL (F)<br>DINESH KUMAR (F) | DSNHP0022553000000029           DSNHP0022553000000041           DSNHP0022553000000044           DSNHP0022553000000045           DSNHP00225530000000047           DSNHP00225530000000066           DSNHP0022553000000064           DSNHP0022553000000064 | 100021026860<br>100021026873<br>100021026887<br>100021026894<br>100021026904<br>100021026915<br>100021026927<br>100021026936 | Date           06-05-2014           06-05-2014           06-05-2014           06-05-2014           06-05-2014           06-05-2014           06-05-2014           06-05-2014           06-05-2014 | Member IDs<br>Binked.<br>N/A<br>N/A<br>N/A<br>N/A<br>N/A<br>N/A<br>N/A<br>N/A |      |

The screen below is the outcome of option 'History PDF' containing two options 'Approved PDF' and 'Rejected PDF':

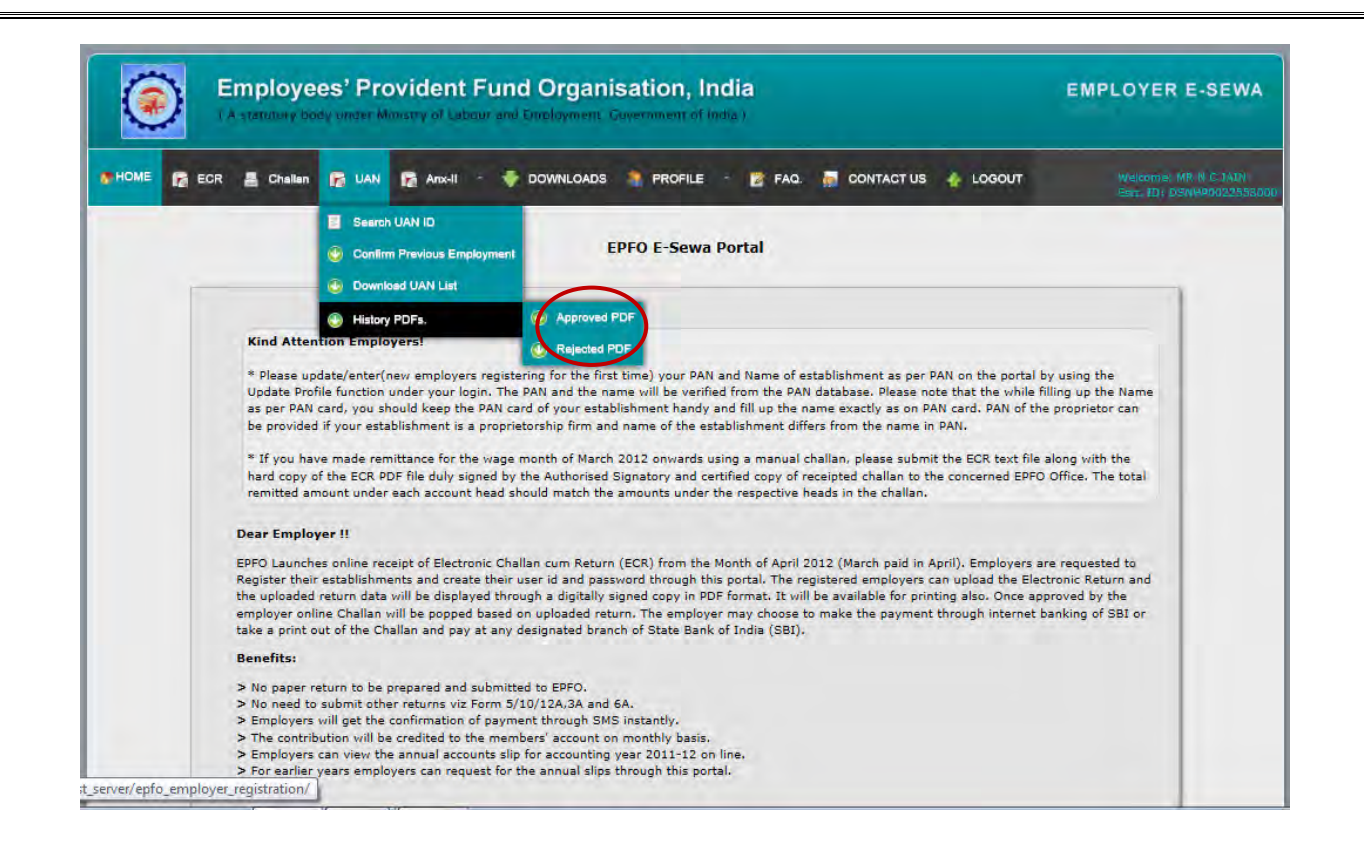

Once employer choose an option 'Approved PDF', he/she will be facilitated to download approved pdf. He/she has to select the link and download the same. The screen giving option to download approved pdf is as below:

| ME 📻 ECR | 📇 Challan 🕞 U | AN 👩 Anx-II          | - 🐳 Downloads  Pi                        | ROFILE - 🎓 FAQ. 👼 CONT                    | ACT US 🔥 LOGOUT         | Welcome: MR N C JAIN<br>Estt. ID: DSNHP002255; |
|----------|---------------|----------------------|------------------------------------------|-------------------------------------------|-------------------------|------------------------------------------------|
|          |               |                      | डाउनलोड :                                | अनुमोदित पीडीएफ                           |                         |                                                |
|          |               |                      | Download                                 | Approved PDF                              |                         |                                                |
|          |               | क्रम संख्या<br>S.NO. | ণীडीएफ निर्मित तिथि<br>PDF Creation Date | पीडीएफ अनुमोदित तिथि<br>PDF Approved Date | पीडीएफ फाइल<br>PDF File |                                                |
|          |               | 1                    | 09-07-2014 04:52:37                      | 09-07-2014 04:55:44                       | B ANA                   |                                                |
|          |               | 2                    | 04-07-2014 03:53:30                      | 04-07-2014 03:53:34                       |                         |                                                |
|          |               |                      |                                          |                                           |                         |                                                |
|          |               |                      |                                          |                                           |                         |                                                |

Approved pdf file will appear as below :-

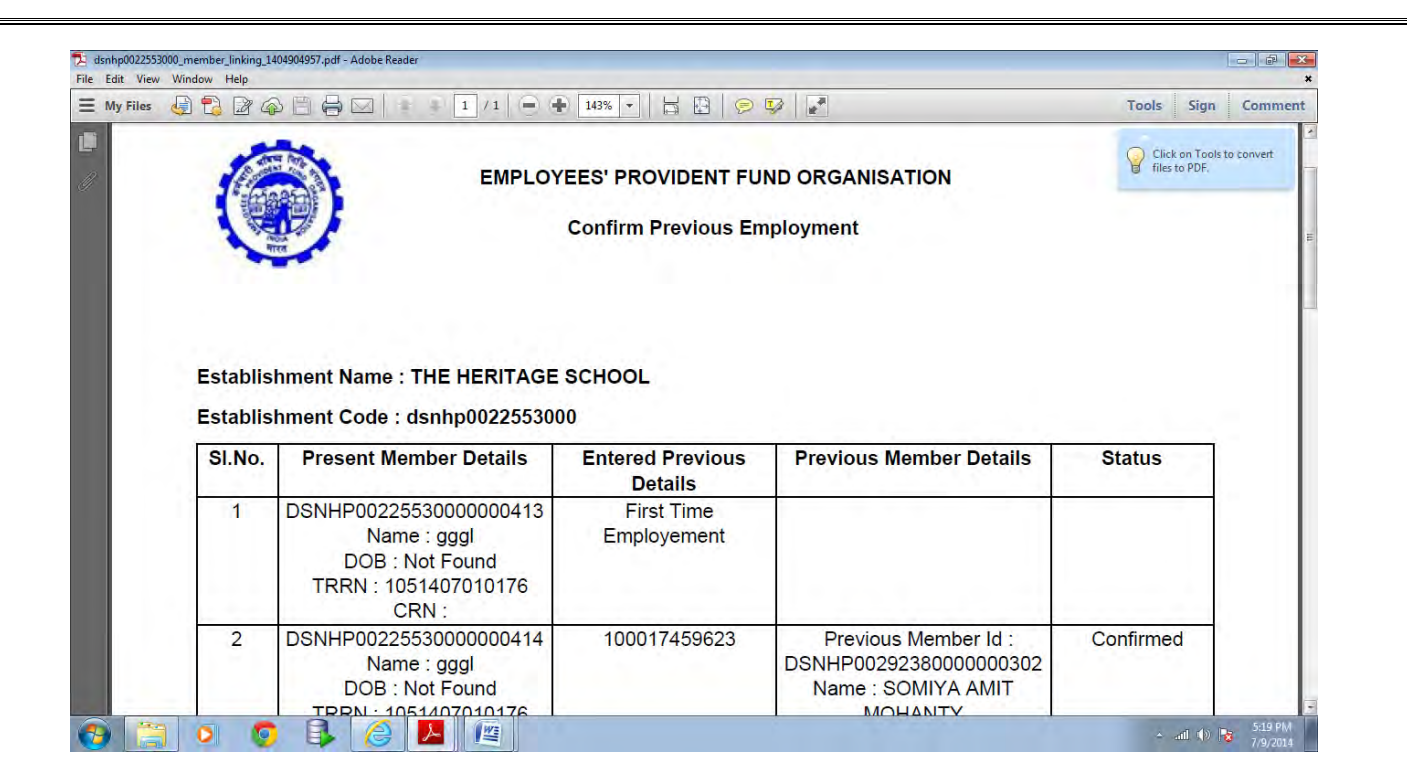

Procedure is same for the Rejected PDFs.

Now comes the most important feature of UAN i.e. to manage KYC :-

| A statutory loav unlet Ministry of Labour and Employment, Covernment of India I                                                                                                    | ONLINE TRANSFER CLAIM PORTAL                                   |
|----------------------------------------------------------------------------------------------------|----------------------------------------------------------------|
| HOME 📑 DIGITAL CERTIFICATE 🔬 INDIVIDUAL CLAIMS 🔉 BULK CLAIMS 🍵 UAN 🖅 KYG 🙊 PROFILE 🤹 MISC 🍲                                                                                                    | LOGOUT WELCOME: D5N((P002255300)<br>ESTT, ID: D5N()P0022553000 |
| How we                                                                                                    |                                                                |
| Name and Address of<br>Establishment Name :<br>Address of<br>Address of<br>Address of<br>Address of<br>Address of<br>Address of<br>Address of<br>Approve Bulk KYC<br>Address of<br>Approve KYC DOCUMENT<br>Office of EPFO where your establishment is registered in<br>ERROR LIST |                                                                |
| Total No. Of Individual Claims Pending ; 0                                                                                                    |                                                                |
| Authorized Signatories Signatory Name : TEST CERTIFICATE SIFY Designation : DIRECTOR Valid Upto : 03-04-2016                                                                                                    |                                                                |
|                                                                                                    |                                                                |

There are following 6 options in KYC Menu :-

- Upload / view individual KYC
- Upload Bulk KYC Zip File
- Upload Bulk KYC Text File

- Approve Bulk KYC
- Approve KYC Document
- Error List

We will go through all the points one by one. First of all , upload bulk KYC text file as shown below. Select the option 'Upload Bulk KYC Text File', the following screen will come. Now select the text file by choosing a radio button 'Browse' and press submit. :-

| Employees' Provident Fund Organisation, India<br>A statutory body under Ministry of Labour and Employment, Government of India )                                                                                                    | ONLINE TRANSFER CLAIM PORTAL                          |
|----------------------------------------------------------------------------------------------------|-------------------------------------------------------|
| 🦽 HOME 📑 DIGITAL CERTIFICATE 🧕 INDIVIDUAL CLAIMS 🥸 BULK CLAIMS 🍈 UAN 🙆 KYC 🌻 PROFILE 🧏 MISC 🍲 LOGOUT                                                                                                    | WELCOME: DSNHP0022553000<br>ESTT, ID: DSNHP0022553000 |
| Upload KYC document details (text file)                                                                                                    |                                                       |
| <ul> <li>IMPORTANT NOTE</li> <li>I/ Please use only alphabets and numbers in file names. There should be no special characters or spaces in the file name.</li> <li>Only text files of upto 2mb size can be uploaded using this facility.</li> <li>The format of each row of the text file should match with the instructions provided here.</li> <li>After completion of text file upload, please use the menu option UAN-&gt;Manage KYC-&gt;Upload Bulk KYC Zip file to upload KYC dor to each of the member detail uploaded in the text file.</li> <li>Tif lie is wrong and fails during validation stage, the errors shall be available in the menu item UAN-&gt;Manage KYC-&gt;Error List</li> </ul> | uments corresponding                                  |
| Upload KYC Text File : D:\UAN\testing\KYC\225{ Browse                                                                                                    |                                                       |
| This Portal can be best viewed in IE (7.0 and above), Firefox, Chrome and Opera browsers. @2013, System powered by TCIL :                                                                                                    | and VSPL                                              |

## After submitting the case and upload, following screen will appear :

| E 📑 DIGI | TAL CERTIFICATE | NDIVIDUAL CLAIMS 👲 BULK CLA              | aims 🗻 uan 🙆 kyc 🧏 Pri                                     | OFILE 🏂 MISC 🏫 LOGOUT              | WELCOME: DSNHP00<br>ESTT, ID: DSNHP002 |
|----------|-----------------|------------------------------------------|------------------------------------------------------------|------------------------------------|----------------------------------------|
|          |                 | ,                                        | KYC File - Approve/Reject                                  |                                    |                                        |
| S.NO.    | Tracking Id     | * Please check the KYC pd<br>Date & Time | f file, If it is blank, kindly upload<br>Signed KYC File * | the KYC text file again.<br>Action |                                        |
| 1        | 1051407000028   | 21-07-2014 12:14:58                      |                                                            | Approve F                          | Reject                                 |
|          |                 |                                          |                                                            |                                    |                                        |
|          |                 |                                          |                                                            |                                    |                                        |
|          |                 |                                          |                                                            |                                    |                                        |
|          |                 |                                          |                                                            |                                    |                                        |

Just check the pdf by clicking on the link given to open/save the PDF, whether all records have come or not. If satisfied, approve it by pressing 'Approve' Radio Button, otherwise reject it by pressing radio button 'Reject'. PDF file will show the following details:-

| At least on | ne signatur                    | e has problems.                                                                  |                                                                                                    |                                                                                                    |                                                                                                    |                                                        | 🥖 Signature Pa             |
|-------------|--------------------------------|----------------------------------------------------------------------------------|----------------------------------------------------------------------------------------------------|----------------------------------------------------------------------------------------------------|----------------------------------------------------------------------------------------------------|--------------------------------------------------------|----------------------------|
|             | EST<br>ID<br>NAN<br>EST<br>KYC | EMPL<br>ABLISHMENT : C<br>ME OF<br>ABLISHMENT <sup>: T</sup><br>CTracking ID : 1 | OYEES' PROVIDENT<br>(KYC deta<br>DSNHP0022553000<br>THE HERITAGE SCHOR<br>.051407000030<br>TAILS          | FUND ORG<br>ails given in<br>OL                                                                                                    | ANISATION, DEL<br>text file)<br>KYC UPLOADE                                                                                                    | HISOUT H<br>Empl<br>D 21/07/201                        | oyer E-Sewa<br>14 12:29:48 |
|             |                                |                                                                                  |                                                                                                    |                                                                                                    |                                                                                                    |                                                        |                            |
|             | SI.<br>No.                     | UAN                                                                              | Member ID<br>DSNHP0022553000                                                                              | Document<br>TYPE                                                                                                    | Document<br>Number                                                                                                    | Employee<br>Name                                       | Document<br>Expiry<br>Date |
|             | SI.<br>No.<br>1                | UAN<br>100021027585                                                              | Member ID<br>DSNHP0022553000<br>0000386                                                                   | Document<br>TYPE<br>Bank<br>Account<br>Number /<br>IFSC                                                                                                    | Document<br>Number<br>10006619457<br>SBIN0007641                                                                                                    | Employee<br>Name<br>ABHINAV                            | Document<br>Expiry<br>Date |
|             | <b>SI.</b><br>No.<br>1         | UAN<br>100021027585<br>100021027592                                              | Member ID<br>DSNHP0022553000<br>0000386<br>0000387                                                        | Document<br>TYPE<br>Bank<br>Account<br>Number /<br>IFSC<br>Bank<br>Account<br>Number /<br>IFSC                                                              | Document<br>Number           10006619457<br>SBIN0007641           10006619456<br>SBIN0007641                                                                                   | Employee<br>Name<br>ABHINAV<br>KARAN                   | Document<br>Expiry<br>Date |
|             | SI.<br>No.<br>1<br>2<br>3      | UAN<br>100021027585<br>100021027592<br>100021027603                              | Member ID           DSNHP0022553000           0000386           0000387           0000389                 | Document<br>TYPE<br>Bank<br>Account<br>Number /<br>IFSC<br>Bank<br>Account<br>Number /<br>IFSC<br>Driving<br>License                                        | Document<br>Number           10006619457<br>SBIN0007641           10006619456<br>SBIN0007641           0006619456<br>SBIN0007641           DL-<br>0320120355676                | Employee<br>Name<br>ABHINAV<br>KARAN<br>RAJAT          | Document<br>Expiry<br>Date |
|             | SI.<br>No.<br>1<br>2<br>3<br>4 | UAN<br>100021027585<br>100021027592<br>100021027603<br>100024402157              | Member ID         DSNHP0022553000           00000386         00000387           00000389         00000388 | Document<br>TYPE<br>Bank<br>Account<br>Number /<br>IFSC<br>Bank<br>Account<br>Number /<br>IFSC<br>Driving<br>License<br>Bank<br>Account<br>Number /<br>IFSC | Document<br>Number           10006619457           SBIN0007641           10006619456           SBIN0007641           0320120355676           10006619455           SBIN0007641 | Employee<br>Name<br>ABHINAV<br>KARAN<br>RAJAT<br>KAMAL | Document<br>Expiry<br>Date |

If you press 'Approve', the alert message will appear to finally approve the PDF or cancel.

| ie 🔢 Digit        | AL CERTIFICATE | 🤰 INDIVIDUAL CLAIMS 🌗 BULK CLAIMS 🍵 UAN 🔥 KYC 🧏 PROFILE 🤶 MISC                                                                                                    | LOGOUT WELCGME: DSNHP002<br>ESTT. ID: DSNHP002; |
|-------------------|----------------|----------------------------------------------------------------------------------------------------|-------------------------------------------------|
|                   | (              | Message from webpage                                                                                                    |                                                 |
| <b>S.NO.</b><br>1 | Tracking Id    | The PDF you are going to approve is against the KYC text file uploaded<br>for<br>Certify that you have downloaded the PDF file and have verified the<br>correctness of the data.<br>Please click OK to approve the PDF, otherwise Cancel and upload the<br>correct KYC text file. | again.<br>Action<br>Approve Reject              |
|                   |                | OK Cancel                                                                                                    |                                                 |

| (A statutory bo          | es' Provident Fu<br>Ay under Ministry of Labour e | nd Organis   | ation, India<br>vernment of India ) |                   | ONLINE TRANSFER CLAIM PORTA                        |
|--------------------------|---------------------------------------------------|--------------|-------------------------------------|-------------------|----------------------------------------------------|
| HOME 📑 DIGITAL CERTIFICA | TE 🤱 INDIVIDUAL CLAIMS                            | BULK CLAIMS  | 📋 UAN 🔕 KYC 🤱 PROFIL                | e 🤹 MISC 🍲 LOGOUT | WELCOME: DSNHP00225530<br>ESTT. ID: DSNHP002255300 |
|                          |                                                   | кус          | File - Approve/Reject               |                   |                                                    |
|                          |                                                   | There Are No | o KYC File Pending for Approva      | L.                |                                                    |
|                          |                                                   |              |                                     |                   |                                                    |
|                          |                                                   |              |                                     |                   |                                                    |
|                          |                                                   |              |                                     |                   |                                                    |
|                          |                                                   |              |                                     |                   |                                                    |

Now you will have to upload bulk KYC zip file by selecting the option on the KYC Menu. Once you select 'Upload Bulk KYC Zip File', following screen will appear :-

|                                                                                                    |                                                                                           |                                                                                                    |                   | DNLINE TRANSFER CLA            |  |  |
|----------------------------------------------------------------------------------------------------|-------------------------------------------------------------------------------------------|----------------------------------------------------------------------------------------------------|-------------------|--------------------------------|--|--|
| DIGITAL CERTIFICATE                                                                                  | CLAIMS 🐠 BULK CLAIMS 📋 UAN 🌘                                                              | 🔥 KYC 🛔 PROFILE 🇌 M                                                                                                    | ISC 💧 LOGOI       | π WELCOWELDSW<br>ESTT. ID: DSW |  |  |
|                                                                                                    | Upload Bulk KYC Do                                                                        | cument Zip files                                                                                                    |                   |                                |  |  |
| This page is used for uploading KYC do                                                               | cuments of members in bulk. You need to                                                   | follow the following steps to cr                                                                                                    | eate a zip file:  |                                |  |  |
| <ol> <li>Collect individual KYC documents of<br/>b. Rename the individual document as</li> </ol>     | per the naming convention given here.                                                     |                                                                                                    |                   |                                |  |  |
| c. Create a compressed archive of the                                                                | se files, called a zip file, using a utility like                                         | winzip or 7-zip, freely available                                                                                                    | on internet for a | lownload.                      |  |  |
| d. Upload this zip file on this page.                                                                |                                                                                           |                                                                                                    |                   |                                |  |  |
| <ul> <li>Please note that you can create multiplease in the status indicator in the last</li> </ul>  | tiple zip files of various KYC documents an<br>t column (of upload area) shows a creat to | d upload them together using t                                                                                                    | his interface.    |                                |  |  |
| g. The KYC zip files shall be processed                                                              | off line and result shall be communicated                                                 | to you in 3 to 6 hours.                                                                                                    | ccessiony.        |                                |  |  |
|                                                                                                    | IMPORTANT NO                                                                              | DTE                                                                                                    |                   |                                |  |  |
| 1. Please only use alphabets and numb                                                                | bers in file names. Remove special charact                                                | ers and spaces from the file nar                                                                                                    | ne.               |                                |  |  |
| 2. Max Size of File Upload is 200 Mb. I                                                              | f zip file size exceeds 200 Mb, please break                                              | k it into multiple zip files.                                                                                                    |                   |                                |  |  |
| <ol> <li>Only zip files can be uploaded.</li> <li>The files inside the zip file can be on</li> </ol> | a of these four types - off, ing, one and i                                               |                                                                                                    |                   |                                |  |  |
| 5. The files inside the zip file which are                                                           | greater than 300 kb in size shall be ignor                                                | ed by the system.                                                                                                    |                   |                                |  |  |
| 6. The files inside the zip file which do                                                            | not comply with the naming convention sp                                                  | ecified in this instructions docu                                                                                                    | ment, shall be ig | nored by the system.           |  |  |
|                                                                                                    |                                                                                           |                                                                                                    |                   |                                |  |  |
| Select KYC                                                                                           | C Zip Files                                                                               | Contract of the local division of the local division of the local |                   |                                |  |  |
| T Add one or more                                                                                    | KYC Zip flies to the upload area and Press "Clic                                          | k Here To Start Upload                                                                                                    |                   |                                |  |  |
| SYE TIE NAME                                                                                         |                                                                                           |                                                                                                    | Size              | Status                         |  |  |
|                                                                                                    |                                                                                           |                                                                                                    |                   | ~                              |  |  |
|                                                                                                    |                                                                                           |                                                                                                    |                   | 1                              |  |  |
|                                                                                                    |                                                                                           |                                                                                                    |                   |                                |  |  |
|                                                                                                    |                                                                                           |                                                                                                    |                   |                                |  |  |
|                                                                                                    | You can drag KYC zip files here and Pr                                                    | ess 'Click Here To Start Upload'                                                                                                    |                   |                                |  |  |
|                                                                                                    | You can drag KYC zip files here and Pr                                                    | ess 'Click Here To Start Upload'                                                                                                    |                   |                                |  |  |
|                                                                                                    | You can drag KYC zip files here and Pr                                                    | ess 'Click Here To Start Upload'                                                                                                    |                   |                                |  |  |

Press the Radio Button 'Add KYC Zip Files' at the bottom and select the zip file to be uploaded, then press the radio button 'Click to Start Upload'. After uploading process is over, green tick will appear on the RHS of status. Screenshot is as follows :-

| Villealee U               |                                                                          |                                                    |                                                   |                          |                  |                                                       |
|---------------------------|--------------------------------------------------------------------------|----------------------------------------------------|---------------------------------------------------|--------------------------|------------------|-------------------------------------------------------|
| A HOME 📑 DIGITAL CERTIFIC | ATE 🤱 INDIVIDUAL CLAIMS                                                  | NULK CLAIMS                                        | 📄 UAN 🙆 KYC 🤱 PROFILE                             | 🤱 MISC 🍲 LOC             | зоит '           | WELCOME: DSNHP0022553000<br>ESTT. ID: DSNHP0022553000 |
|                           |                                                                          |                                                    |                                                   |                          |                  |                                                       |
|                           |                                                                          | Upland Pul                                         | k KVC Document Zin files                          |                          |                  |                                                       |
|                           |                                                                          | opioad Bui                                         | K KTC Document Zip mes                            |                          |                  |                                                       |
|                           |                                                                          |                                                    |                                                   |                          |                  |                                                       |
| This pape is use          | d for uploading KYC documents                                            | of members in bulk. )                              | (ou need to follow the following ste              | os to create a zio file: |                  |                                                       |
| a. Collect indivi         | dual KYC documents of member                                             | s and verify them.                                 |                                                   |                          |                  |                                                       |
| b. Rename the             | individual document as per the i                                         | naming convention giv                              | en here.                                          |                          |                  |                                                       |
| c. Create a com           | pressed archive of these files, o                                        | alled a zip file, using a                          | utility like winzip or 7-zip, freely a            | vailable on internet fo  | or download.     |                                                       |
| d. Upload this z          | ip file on this page.                                                    |                                                    |                                                   |                          |                  |                                                       |
| e. Please note t          | hat you can create multiple zip                                          | files of various KYC do                            | cuments and upload them together                  | using this interface.    |                  |                                                       |
| f. When the sta           | tus indicator in the last column                                         | (of upload area) show                              | s a green tick, your files have uploa             | ided successfully.       |                  |                                                       |
| g. The KYC zip 1          | files shall be processed off line a                                      | and result shall be com                            | municated to you in 3 to 6 hours.                 |                          |                  |                                                       |
|                           |                                                                          |                                                    |                                                   |                          |                  |                                                       |
|                           |                                                                          | IMP                                                | ORTANT NOTE                                       |                          |                  |                                                       |
| 1. Please only u          | se alphabets and numbers in fil                                          | e names. Remove spec                               | cial characters and spaces from the               | file name.               |                  |                                                       |
| 2. Max Size of F          | ile Upload is 200 Mb. If zip file :                                      | size exceeds 200 Mb, p                             | olease break it into multiple zip files           | 5.                       |                  |                                                       |
| 3. Only zip files         | can be uploaded.                                                         |                                                    |                                                   |                          |                  |                                                       |
| 4. The files insid        | le the zip file can be one of the:<br>to the sig file which are constant | se four types - pdf, jpg<br>then 300 kb in size ab | ), png and )peg.<br>all be improved by the system |                          |                  |                                                       |
| 5. The files insid        | te the zip file which do not com                                         | oly with the certing co                            | an be ignored by the system.                      | ne document, shall be    | incored by the m | rtem.                                                 |
|                           |                                                                          | p.,                                                |                                                   |                          |                  |                                                       |
|                           |                                                                          |                                                    |                                                   |                          |                  |                                                       |
|                           | Select KYC Zin Fi                                                        | iles                                               |                                                   |                          |                  |                                                       |
|                           | Add one or more KYC Zip                                                  | files to the upload area ar                        | nd Press 'Click Here To Start Upload'             |                          |                  |                                                       |
|                           |                                                                          |                                                    |                                                   |                          |                  |                                                       |
|                           | KYC ZIP NAME                                                             |                                                    |                                                   | Size                     | Status           |                                                       |
|                           | 22553 ZIP.zlp                                                            |                                                    |                                                   | 1.2 mb                   | 100% 🔘 🔿         |                                                       |
|                           |                                                                          |                                                    |                                                   |                          |                  |                                                       |
|                           |                                                                          |                                                    |                                                   |                          |                  |                                                       |
|                           |                                                                          |                                                    |                                                   |                          |                  |                                                       |
|                           |                                                                          |                                                    |                                                   |                          |                  |                                                       |
|                           |                                                                          |                                                    |                                                   |                          |                  |                                                       |
|                           |                                                                          |                                                    |                                                   |                          |                  |                                                       |
|                           |                                                                          |                                                    |                                                   |                          | ~                |                                                       |
|                           | Uploaded 1/1 files                                                       |                                                    |                                                   | 1.2 mb                   | 100%             |                                                       |
|                           |                                                                          |                                                    |                                                   |                          |                  |                                                       |
|                           |                                                                          |                                                    |                                                   |                          |                  |                                                       |
|                           |                                                                          |                                                    |                                                   |                          |                  |                                                       |
| -                         |                                                                          |                                                    |                                                   |                          |                  |                                                       |

After successful uploading of text file and zip file, user has to select the option 'Approve KYC Document' from the KYC menu to see the uploaded documents and approve them one by one. There are 4 options to search the documents here i.e. date-wise, type-wise, all documents, individual member-id or UAN wise. Thumbnails can be clicked to see the scanned copies. Screenshot is being shown here :-

| Approve Documents Uploaded in Bulk |                                   |                                                                                              |                                                                                                    |                                                                                                    |                                                                                                    |
|------------------------------------|-----------------------------------|----------------------------------------------------------------------------------------------|----------------------------------------------------------------------------------------------------|----------------------------------------------------------------------------------------------------|----------------------------------------------------------------------------------------------------|
| /                                  |                                   |                                                                                              |                                                                                                    |                                                                                                    |                                                                                                    |
| O Displa                           | y documents uploaded by date      |                                                                                              |                                                                                                    |                                                                                                    |                                                                                                    |
|                                    | documents by type                 |                                                                                              |                                                                                                    |                                                                                                    |                                                                                                    |
|                                    | uocuments by type                 |                                                                                              |                                                                                                    |                                                                                                    |                                                                                                    |
| O Display                          | All Documents                     |                                                                                              |                                                                                                    |                                                                                                    |                                                                                                    |
| O Displa                           | y for individual member ID or UAN |                                                                                              |                                                                                                    |                                                                                                    |                                                                                                    |
|                                    |                                   | Course                                                                                       |                                                                                                    |                                                                                                    |                                                                                                    |
|                                    | $\checkmark$                      | Search                                                                                       |                                                                                                    |                                                                                                    |                                                                                                    |
|                                    |                                   |                                                                                              |                                                                                                    |                                                                                                    |                                                                                                    |
| S.No                               | Document Thumbnail                | UAN                                                                                          | Member Id                                                                                                    | Details                                                                                                    | Action                                                                                                   |
|                                    |                                   |                                                                                              |                                                                                                    | Bank A/C Number : 10006619457                                                                                                    |                                                                                                    |
|                                    |                                   |                                                                                              |                                                                                                    | bank A/C Namber : 1000001945/                                                                                                    |                                                                                                    |
| 1                                  | Auroral Contract                  | 100021027585                                                                                 | DSNHP0022553000000386                                                                                                    | Name as on Document : ABHINAV                                                                                                    | Approve Reject                                                                                           |
| 1                                  |                                   | 100021027585                                                                                 | DSNHP0022553000000386                                                                                                    | Name as on Document : ABHINAV<br>Bank A/C Number : 10006619456                                                                                                    | Approve Reject                                                                                           |
| 1                                  |                                   | 100021027585                                                                                 | DSNHP00225530000000386                                                                                                    | Name as on Document : ABHINAV<br>Bank A/C Number : 10006619456<br>Name as on Document : KARAN                                                                                                    | Approve Reject                                                                                           |
| 2                                  |                                   | 100021027585                                                                                 | DSNHP00225530000000386                                                                                                    | Name as on Document : ABHINAV<br>Bank A/C Number : 10006619456<br>Name as on Document : KARAN<br>Bank A/C Number : 10006619455                                                                                                    | Approve Reject                                                                                           |
| 1<br>2<br>3                        |                                   | 100021027585<br>100021027592<br>100024402157                                                 | DSNHP00225530000000386                                                                                                    | Name as on Document : ABHTINAV<br>Bank A/C Number : 10006619456<br>Name as on Document : KARAN<br>Bank A/C Number : 10006619455<br>Name as on Document : KAMAL                                                                                                    | Approve Reject                                                                                           |
| 1<br>2<br>3                        |                                   | 100021027585<br>100021027592<br>100024402157                                                 | DSNHP00225530000000386                                                                                                    | Name as on Document : ABHINAV<br>Bank A/C Number : 10006619456<br>Name as on Document : KARAN<br>Bank A/C Number : 10006619455<br>Name as on Document : KAMAL                                                                                                    | Approve Reject Approve Reject Approve Reject                                                             |
| 1<br>2<br>3<br>4                   |                                   | 100021027585<br>100021027592<br>100024402157<br>100021027603                                 | DSNHP0022553000000386<br>DSNHP0022553000000387<br>DSNHP00225530000000388<br>DSNHP00225530000000388                                                                                                    | bank A/C Number : 1000617456<br>Name as on Document : A&HINAV<br>Bank A/C Number : 10006619456<br>Name as on Document : KARAN<br>Bank A/C Number : 10006619455<br>Name as on Document : KANAL<br>Driving License : DL-032012035676<br>Name as on Document : KANAL                                                                                                    | Approve Reject Approve Reject Approve Reject Approve Reject                                              |
| 1<br>2<br>3<br>4                   |                                   | 100021027585<br>100021027592<br>100024402157<br>100021027603                                 | DSNHP0022553000000386<br>DSNHP0022553000000387<br>DSNHP0022553000000388<br>DSNHP0022553000000389                                                                                                    | bank AC Name as on Document : ABHINAV<br>Bank A/C Number : 10006619456<br>Name as on Document : KARAN<br>Bank A/C Number : 10006619455<br>Name as on Document : KAMAL<br>Driving License : DL-0320120355676<br>Name as on Document : RAJAT                                                                                                    | Approve Reject Approve Reject Approve Reject Approve Reject Approve Reject                               |
| 1<br>2<br>3<br>4                   |                                   | 100021027585<br>100021027592<br>100024402157<br>100021027603<br>100021027619                 | DSNHP0022553000000385           DSNHP0022553000000387           DSNHP0022553000000388           DSNHP0022553000000389           DSNHP0022553000000389                                                                     | bank A/C Number : 100001145<br>Bank A/C Number : 1000619456<br>Name as on Document : KARAN<br>Bank A/C Number : 10006619455<br>Name as on Document : KAMAL<br>Driving License : DL-0320120355676<br>Name as on Document : RAJAT<br>Driving License : DL-0320120355675                                                                                                   | Approve Reject Approve Reject Approve Reject Approve Reject Approve Reject                               |
| 1<br>2<br>3<br>4<br>5              |                                   | 100021027585<br>100021027592<br>10002402157<br>10002402157<br>100021027603                   | DSNHP0022553000000385           DSNHP0022553000000387           DSNHP0022553000000388           DSNHP0022553000000389           DSNHP0022553000000389                                                                     | Name as on Document : ABHINAV<br>Bank A/C Number : 1000619456<br>Name as on Document : KARAN<br>Bank A/C Number : 10006619455<br>Name as on Document : KAMAL<br>Driving License : DL-0320120355676<br>Name as on Document : RAJAT<br>Driving License : DL-0320120355675<br>Name as on Document : ABHINAV                                                                | Approve Reject<br>Approve Reject<br>Approve Reject<br>Approve Reject<br>Approve Reject                   |
| 1<br>2<br>3<br>4<br>5              |                                   | 100021027585<br>100021027592<br>100024402157<br>10002402157<br>100021027603<br>100021027619  | DSNHP00225530000000385           DSNHP00225530000000387           DSNHP00225530000000388           DSNHP00225530000000389           DSNHP00225530000000389           DSNHP00225530000000390                               | Name as on Document : ABHINAV<br>Bank A/C Number : 1000619456<br>Name as on Document : KARAN<br>Bank A/C Number : 10006619455<br>Name as on Document : KAMAL<br>Driving License : DL-0320120355676<br>Name as on Document : RAJAT<br>Driving License : DL-0320120355675<br>Name as on Document : ABHINAV<br>AADHAAR : 252869528918                                      | Approve Reject Approve Reject Approve Reject Approve Reject Approve Reject Approve Reject                |
| 1<br>2<br>3<br>4<br>5<br>6         |                                   | 100021027585<br>100021027592<br>100024402157<br>100021027603<br>100021027619<br>100024402161 | DSNHP0022553000000386           DSNHP0022553000000387           DSNHP0022553000000388           DSNHP00225530000000389           DSNHP00225530000000390           DSNHP00225530000000390           DSNHP00225530000000391 | bank AC Name 3 on Document : ABHTNAV<br>Bank A/C Number : 1000619456<br>Name as on Document : KARAN<br>Bank A/C Number : 10006619455<br>Name as on Document : KAMAL<br>Driving License : DL-0320120355676<br>Name as on Document : RAJAT<br>Driving License : DL-0320120355675<br>Name as on Document : ABHTNAV<br>AADHAAR : 25269523918<br>Name as on Document : VIVEK | Approve Reject<br>Approve Reject<br>Approve Reject<br>Approve Reject<br>Approve Reject<br>Approve Reject |

| 1           | ( A statutor)    | трекавар, акрика                                    | D D M M Y Y Y               |                                      |
|-------------|------------------|-----------------------------------------------------|-----------------------------|--------------------------------------|
|             |                  | PAY                                                 | को या उनके आदेश पर OR ORDER | INSPER CLAIM PO                      |
| ie 🗾 D      | IGITAL CERTII    | रुपये RUPEES                                        | अदाकों ₹                    | COME: DSNHP0022<br>T. ID: DSNHP00225 |
|             |                  | мт.н. 10006619453<br>Ас. №. 10006619453             | FOR Rs. 1,000,000 & UNDER   |                                      |
| O Displa    | ay documents     | MULTI-CITY CHEQUE Payable at Par at All Bronches of | SRI Please sign above       |                                      |
| O Displa    | y documents t    |                                                     |                             |                                      |
| O Displa    | y All Documen    | "B07839" 5000                                       | 02009: 004617: 31           |                                      |
| O Displa    | ay for individua |                                                     |                             |                                      |
|             |                  |                                                     |                             |                                      |
|             |                  |                                                     |                             |                                      |
|             | Docume           |                                                     | E                           | Action                               |
| S.No        | Docum            |                                                     |                             |                                      |
| <b>S.No</b> | Docum            |                                                     | rc                          | ove Reject                           |

User can press thumbnail and see the scanned copy of the document as shown below :-

If user is not satisfied, can reject that particular case by pressing radio button 'Reject'. Otherwise, user can press the radio button 'Approve'. Once user press 'Approve', the following screen appears :-

| Display         | accuments uploaded by date    |                                                                                        |                |
|-----------------|-------------------------------|----------------------------------------------------------------------------------------|----------------|
| ODisplay        | documents by type             |                                                                                        |                |
| O Display       | Al 🧭 Claim ID: Internet Explo | rer 🖸 🔀                                                                                |                |
| O Display       | f Attp://employerclaimstest   | epfoservices.in/kyc_attest_popup.php?id=%D88%0B%1CK%E1%E2T5e%88%EE%9Be%CD%05g+1%ZC%8B% |                |
|                 | RelCraw X                     | Member KYC Details                                                                     |                |
|                 | Related Searches              | Establishment TD                                                                       |                |
| S.No            |                               | Momber ID : DSNIPP0022533000                                                           | Action         |
| 1               |                               | Member Name : ABHINAV                                                                  | Approve Reject |
| 2               | Rost Provisor                 | UAN : 100021027585                                                                     | Approve Reject |
|                 |                               | Date of Birth : (DD-MM-YYYY)                                                           |                |
| 3               | Domain Name                   | Date of avit (DD-MM-YYYY)                                                              | Approve Reject |
| 4               | Hosting                       | Father / Husband Name :                                                                | Approve Reject |
| 5               | Web Domains                   | Relation with Member : Father V                                                        | Approve Reject |
| 6               | Internet Browser              |                                                                                        | Approve Reject |
| 7               | Mozilla Firefox               | Approved by* : Select Signatory                                                        | Approve Reject |
| 8               |                               | Sign with * : Sign with .P+X me Sign with .P+X me Sign with Your USB token D           | Approve Reject |
| 9               |                               | Submit V Mark fields are mandatory                                                     | Approve Reject |
| ould you like t | 0 <                           | this site                                                                              | *              |

If Date of Birth and Date of Joining is there, it will be non editable. Otherwise, in case of blank DOB and DOJ, these two fields will be editable. Entry is mandatory. User can not approve the case without DOB, DOJ & Father's/Husband's Name. User also has an option to enter Date of exit. It has to be approved. User will have to select signatory and sign with one of the given options and submit. Screenshot to this effect is as under :-

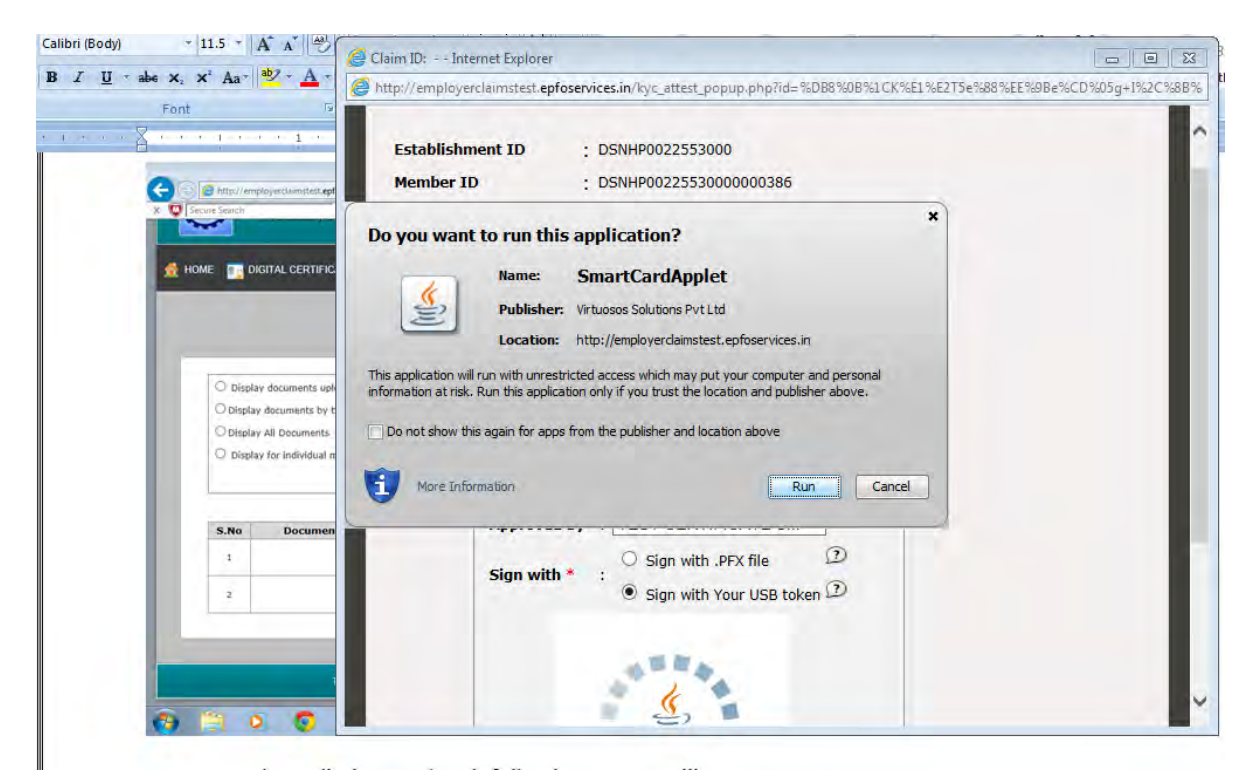

Now press the radio button 'Run', following screen will appear:-

| Member ID                                        | : DSNHP0022553000000386                                                                                                    |
|--------------------------------------------------|----------------------------------------------------------------------------------------------------|
| Member Name                                      | : ABHINAV                                                                                                    |
| UAN                                              | : 100021027585                                                                                                    |
| Date of Birth                                    | : 09-01-1985 (DD-MM-YYYY)                                                                                                    |
| Date of Joining                                  | : 06-05-2003 (DD-MM-YYYY)                                                                                                    |
| Date of exit                                     | : (DD-MM-YYYY)                                                                                                    |
| Father / Husband Name                            | e : RATAN LAL                                                                                                    |
| Relation with Member                             | : Father                                                                                                    |
| Approved b<br>Sign with *<br>Se<br>* Mark fields | <b>by*</b> : TEST CERTIFICATE S    O Sign with .PFX file   Image: Image: Ima |

Now user has to select his USB Token Certificate by selecting the option given above. Following screen will then let you select the USB token Certificate. Select 'Test Certificate Sify' on the top and press the option 'Select this certificate' at the bottom.

| Member ID                                        | : DSNHP0022553000000386                                                                                                    |              |                                                                                                    |
|--------------------------------------------------|----------------------------------------------------------------------------------------------------|--------------|----------------------------------------------------------------------------------------------------|
| Member Name                                      | : ABHINAV                                                                                                    |              | Select your USB Token Digital Certificate                                                                                                    |
| UAN                                              | : 100021027585                                                                                                    |              | Test certificate Sify                                                                                                    |
| Date of Birth                                    | : 09-01-1985                                                                                                    | (DD-MM-YYYY) |                                                                                                    |
| Date of Joining                                  | : 06-05-2003                                                                                                    | (DD-MM-YYYY) |                                                                                                    |
| Date of exit                                     | :                                                                                                    | (DD-MM-YYYY) |                                                                                                    |
| Father / Husband Name                            | : RATAN LAL                                                                                                    |              |                                                                                                    |
| Relation with Member                             | : Father                                                                                                    |              | ▲.★<br>Issued to:CN=Test certificate Sify, ST=Tamil Nadu, OID.2.5.4.17=600113, O=<br>Issued by: CN=SafeScrypt sub-CA for RCAI Class 2 2014, OU=Sub-CA, O=\$<br>Valid From: Thu Apr 03 22:36.51 IST 2014<br>Valid Till: Sun Apr 03 22:36.51 IST 2016 |
| Approved b<br>Sign with *<br>Se<br>* Mark fields | y* : TEST CERTIFICATE S<br>Sign with .PFX file<br>Sign with Your USB tol<br>elect Your USB TOKEN Certificate<br>Submit<br>s are mandatory | D<br>ken D   |                                                                                                    |

Select 'Test Certificate Sify' on the top and press the option 'Select this certificate' at the bottom. Following screen will again appear. The only difference is now that 'Submit' button is enabled:-

|                       | Member KYC Details         |  |  |  |  |  |
|-----------------------|----------------------------|--|--|--|--|--|
| Establishment ID      | : DSNHP0022553000          |  |  |  |  |  |
| Member ID             | : DSNHP0022553000000386    |  |  |  |  |  |
| Member Name           | ABHINAV                    |  |  |  |  |  |
| UAN                   | 100021027585               |  |  |  |  |  |
| Date of Birth         | : 09-01-1985 (DD-MM-YYYY)  |  |  |  |  |  |
| Date of Joining       | : 06-05-2003 (DD-MM-YYYY)  |  |  |  |  |  |
| Date of exit          | : (DD-MM-YYYY)             |  |  |  |  |  |
| Father / Husband Nam  | e: RATAN LAL               |  |  |  |  |  |
| Relation with Member  | : Father                   |  |  |  |  |  |
| Approved<br>Sign with | by* : TEST CERTIFICATE S ✓ |  |  |  |  |  |
| * Mark field          | Submit Is are mandatory    |  |  |  |  |  |

User has to simply submit the case here. Once submit button is pressed by the user, system ensures that user has seen the case thoroughly and gives him option to either approve the case or cancel it by giving a message as below:

|                      | Member KYC Details                         |
|----------------------|--------------------------------------------|
| Establishment ID     | : DSNHP0022553000                          |
| Member ID            | : DSNHP0022553000000386                    |
| Member Name          | : ABHINAV                                  |
| UAN                  | : 100021027585                             |
| Date of Birth        | : 09-01-1985 (DD-MM-YYYY)                  |
| Date of Joining      | : 06-05-2003 (DD-MM-YYYY)                  |
| Date of exit         | : (DD-MM-YYYY)                             |
| Father / Husband Nam | e : RATAN LAL                              |
| Relation with Member | : Father V                                 |
|                      | Message from webpage                       |
| Approved             | by* : TEST CERTIFICATE S V                 |
| Sign with            | * : O Sign with Your USB token 2 OK Cancel |
| * Mark field         | Submit s are mandatory                     |

If user is satisfied with the details, can press ok otherwise cancel. On pressing ok, following message of approval of KYC will come:-

|                                             | Member                                           | KYC Details                                                  |
|---------------------------------------------|--------------------------------------------------|--------------------------------------------------------------|
| Establishment ID                            | : DSNHP0022553000                                |                                                              |
| Member ID                                   | : DSNHP0022553000000                             | 0386                                                         |
| Member Name                                 | : ABHINAV                                        |                                                              |
| UAN                                         | : 100021027585                                   |                                                              |
| Date of Birth                               | : 09-01-1985                                     | (DD-MM-YYYY)                                                 |
| Date of Joining                             | : 06-05-2003                                     | (DD-MM-YYYY)                                                 |
| Date of exit                                | :                                                |                                                              |
| Relation with Membe<br>Approve<br>Sign with | d by* : T<br>h * :<br>Sign with Your L<br>Submit | Message from webpage  KYC has been Approved. OK USB token  D |

User can also view Error List generated while uploading the files containing errors. He/she has to choose an option 'Error List' on the KYC Menu. Once 'Error List' is selected, Error Log will be opened which will show last 10 error files. Each error file shall show the first 20 errors, after which file validation is stopped. This screen will contain KYC File Upload Date & Time, Uploaded KYC File and Error Log File. The screenshot is being given below:

| ( A statutory body u | nder Ministry of Labour and Employ | ment, Government of India )                                                                                                    | ON                                                                                                    | LINE TRANSFER                                                                                                    |
|----------------------|------------------------------------|----------------------------------------------------------------------------------------------------|----------------------------------------------------------------------------------------------------|----------------------------------------------------------------------------------------------------|
| IGITAL CERTIFICATE   | 💄 INDIVIDUAL CLAIMS   り BULK       | CLAIMS 🜔 UAN 🚷 KYC 🦹 PROFILE                                                                                                    | 🌋 MISC 👌 LOGOUT                                                                                                    | WELCOME: DE<br>ESTT. ID: DS                                                                                                    |
|                      | KYC<br>(                           | File upload- Validation Error Log<br>Last 10 error files are shown below.)                                                                                            |                                                                                                    |                                                                                                    |
|                      | Note: The error files shall        | show the first 20 errors, after which file va                                                                                                    | lidation is stopped.                                                                                                    |                                                                                                    |
| Sr.No                | KYC File Upload Date Time          | Uploaded KYC File                                                                                                    | Error Log File                                                                                                    |                                                                                                    |
|                      |                                    |                                                                                                    |                                                                                                    |                                                                                                    |
|                      |                                    |                                                                                                    |                                                                                                    |                                                                                                    |
|                      |                                    |                                                                                                    |                                                                                                    |                                                                                                    |
|                      |                                    |                                                                                                    |                                                                                                    |                                                                                                    |
|                      | IGITAL CERTIFICATE                 | IGITAL CERTIFICATE 👔 INDIVIDUAL CLAIMS <table-of-contents> BULK<br/>KYC<br/>(<br/>Note: The error files shall<br/>Sr.No KYC File Upload Date Time</table-of-contents> | IGITAL CERTIFICATE A INDIVIDUAL CLAIMS AND BULK CLAIMS AND UAN A KYC R PROFILE<br>KYC File upload- Validation Error Log<br>(Last 10 error files are shown below.)<br>Note: The error files shall show the first 20 errors, after which file va<br>Sr.No KYC File Upload Date Time Uploaded KYC File | IGITAL CERTIFICATE (INDIVIDUAL CLAIMS (INDIVIDUAL CLAIMS) EULK CLAIMS (INDIVIDUAL CLAIMS) EULK CLAIMS (INDIVIDUAL CLAIMS (INDIVIDUAL CLAIMS) EULK CLAIMS (INDIVIDUAL CLAIMS (INDIVIDUAL CLAIMS) EULK EULK EULK EULK EULK EULK EULK EULK |

File Structure of Text file and Naming convention of zip file to be uploaded on this Portal is as follows :-

| S.No. | Field              | Туре      | Size | Validation                                                                                                    | Remark                                                                                                    |
|-------|--------------------|-----------|------|----------------------------------------------------------------------------------------------------|----------------------------------------------------------------------------------------------------|
| 1.    | <b>Name</b><br>UAN | Number    | 12   | <ol> <li>Not Null</li> <li>Number should be as<br/>per verhoeff algorithm</li> <li>UAN should present in<br/>database</li> <li>Atleast one member id<br/>linked with UAN<br/>should be of the same<br/>establishment who is<br/>uploading the file</li> </ol> |                                                                                                    |
| 2.    | Document<br>Type   | Character | 1    | <ol> <li>Not Null</li> <li>Only from the list<br/>given in Remark</li> </ol>                                                                                                    | N-National Population Register<br>A- AADHAR<br>P- Permanent Account Number<br>B- Bank Account Number<br>T- Passport<br>D- Driving License<br>E- Election Card<br>R- Ration Card |
| 3.    | Document<br>Number | Character | 30   | <ol> <li>Not Null</li> <li>Other Validations<br/>should according to<br/>document type</li> </ol>                                                                                                    |                                                                                                    |
| 4.    | IFSC Code          | Character | 11   | If at serial number 2 Value is<br>'B' then not null otherwise<br>blank                                                                                                    |                                                                                                    |
| 5.    | Name               | Character | 85   | <ol> <li>Not Null</li> <li>Special Characters are<br/>not allowed</li> </ol>                                                                                                    | Name should be as, as appear in KYC document                                                                                                    |
| 6.    | Expiry<br>Date     | Date      |      | <ol> <li>If at serial number 2<br/>value is 'D' or 'T' then<br/>not null otherwise<br/>blank</li> <li>If not null should be<br/>greater than system<br/>date</li> </ol>                                                                                       | Date format should be<br>dd/mm/YYYY                                                                                                    |
| 7.    | Est ID             | Character | 15   | This establishment<br>should matched with<br>establishment login.                                                                                                    |                                                                                                    |

# KYC Text File Structure

Field Separator – '#~#'

# Naming Convention of scanned documents in zip file to be uploaded on server:

<<UAN>>\_<<uploaded by>>\_<<KYC Document Type>>.jpg

- 1) UAN
- 2) Uploaded by (E for Employer)

3) KYC Document Type, (eg. NPR – N, AADHAAR – A, PAN – 'P', etc)

| S.No | UAN         | Uploaded By | Document<br>Type | File Name           |
|------|-------------|-------------|------------------|---------------------|
| 1.   | 10034458912 | Employer    | PAN              | 10034458912_E_P.jpg |

# File Samples may please be seen :

| A - Notepad                                                                                                    |
|----------------------------------------------------------------------------------------------------|
| File Edit Format View Help                                                                                                    |
| 100015303806#~#A#~#252869528915#~##~#KETHA SRINIVAS#~##~#DSSHD0015477000<br>100015303796#~#P#~#ALJPS3474Q#~##~#VANDANA CHHABRA#~##~#DSSHD0015477000<br>100015303783#~#D#~#DL-0320120355673#~##~#AJAY RAWAT#~#14/08/2027#~#DSSHD0015477000<br>100015303777#~#B#~#100066194513#~#SBIN0007641#~#PADMAVATHY#~##~#DSSHD0015477000<br>100015303765#~#E#~#XVL1108950#~##~#PULKIT GUPTA#~#BSSHD0015477000<br>100015303754#~#A#~#252869528915#~##~#VANDAN #~##~#DSSHD0015477000<br>100015303749#~#P#~#ALJPS3474Q#~##~¥VANDAN #~##~#DSSHD0015477000<br>100015303720#~#B#~#100066194513#~#SBIN007641#~#VANDS#~#21/11/2022#~#DSSHD0015477000<br>100015303720#~#B#~#100066194513#~#SBIN007641#~#VANDS#~#21/11/2022#~#DSSHD0015477000<br>100015303720#~#B#~#100066194513#~#SBIN0007641#~#VANDA#~##~BSSHD0015477000<br>100015303708#~#A#~#252869528915#~##~#DIREN#~##~#DSSHD0015477000<br>100015303691#~#P#~ALJPS3474Q#~##~#SHASHWAT#~##~#DSSHD0015477000<br>100015303689#~#DH~4DL-0320120355673#~##~#SANJAY#~#18/10/2024#~#DSSHD0015477000<br>100015303689#~#D#~4DL-0320120355673#~##~#SONU#~##~#DSSHD0015477000<br>100015303689#~#D#~4DL-0320120355673#~##~#SONU#~##~#DSSHD0015477000<br>100015303689#~#D#~4DL-0320120355673#~##~#SONU#~##~#DSSHD0015477000<br>100015303689#~#D#~4DL-0320120355673#~##~#SONU#~##~#DSSHD0015477000<br>100015303689#~#D#~4DL-0320120355673#~##~#SONU#~##~#DSSHD0015477000<br>100015303689#~#D#~4DL-0320120355673#~##~#SONU#~##~#DSSHD0015477000<br>100015303684~#B#~#100066194513#~#SBIN0007641#~#WARMU#~##~BSSHD0015477000<br>100015303662#~#E#~4XVL1108950#~##~#SONU#~##~#DSSHD0015477000<br>100015303662#~#E#~4XVL1108950#~##~#SONU#~##~#DSSHD0015477000<br>100015303662#~#B#~#100066194513#~#SBIN0007641#~#WIKRANT#~##SSHD0015477000<br>100015303627#~#B#~#100066194513#~#SBIN0007641#~#VIKRANT#~##~#DSSHD0015477000 |
|                                                                                                    |

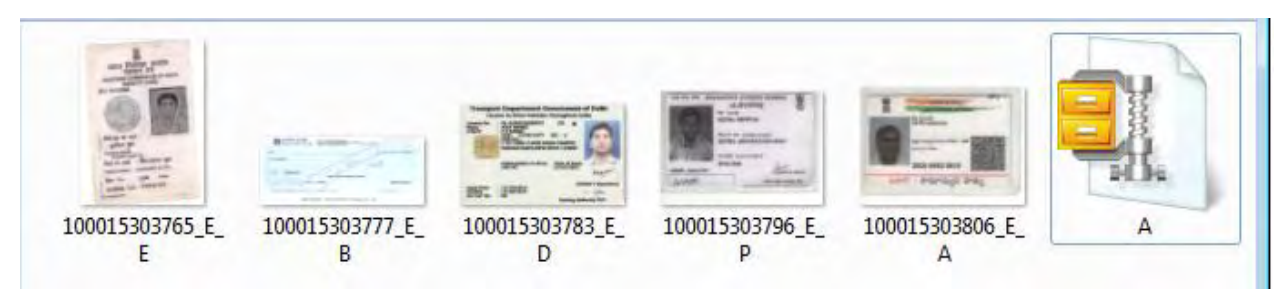